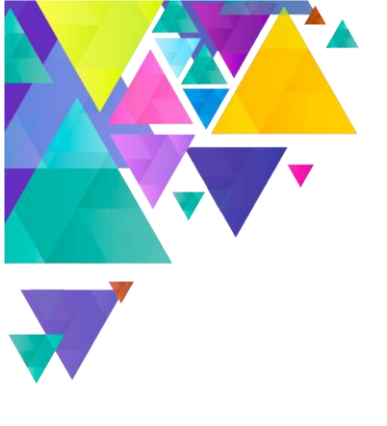

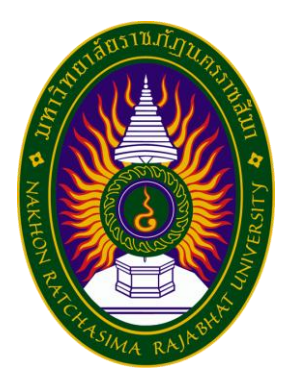

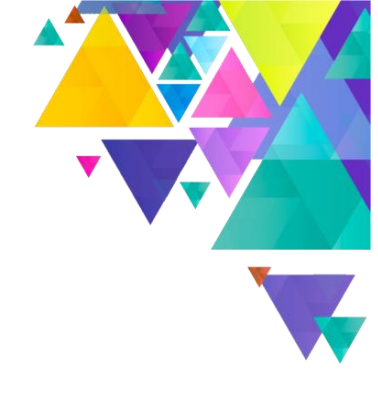

# User Manual International Student System (ISS)

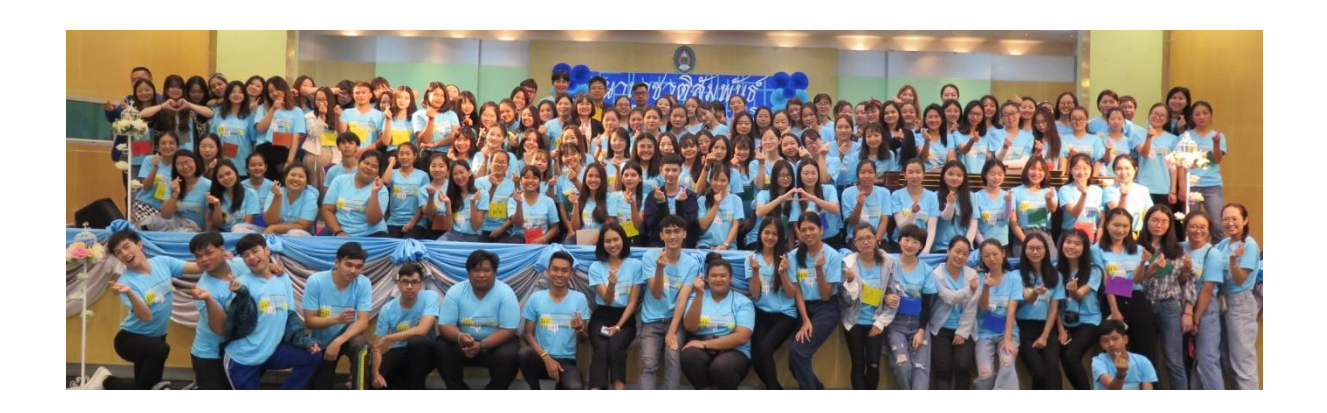

International Affairs Office, Office of the president Nakhon Ratchasima Rajabhat University

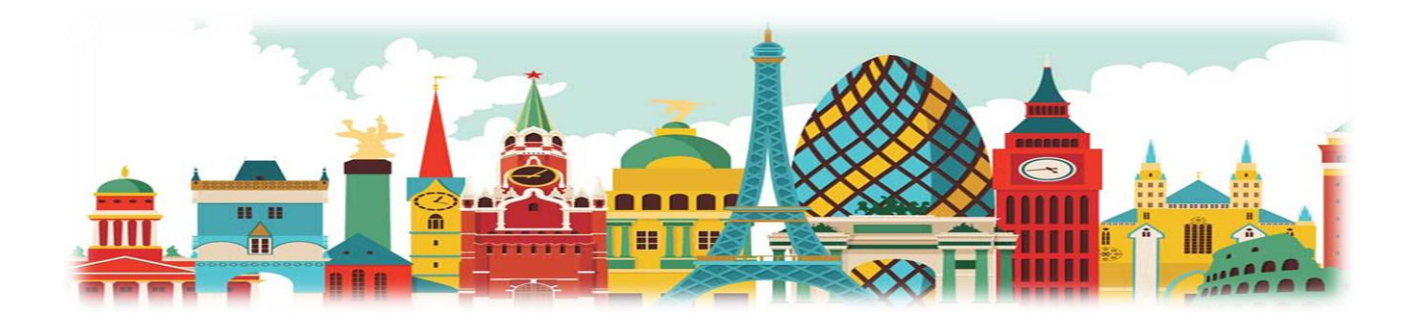

#### Access to International Student System

International Student System (ISS) is developed by International Affairs Office (IAO), Nakhon Ratchasima Rajabhat University. The system will help you about immigration matter, as well as leave request online. To access the ISS system, go to International Affairs Office's website: https://iao.nrru.ac.th/ and then click on INTERNATIONAL STUDENT SYSTEM, as shown below.

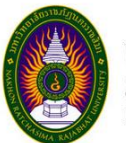

กองวิเทศสัมพันธ์ มหาวิทยาลัยราชภัฏนครราชสีมา International Affairs, Nakhon Ratchasima Rajabhat University

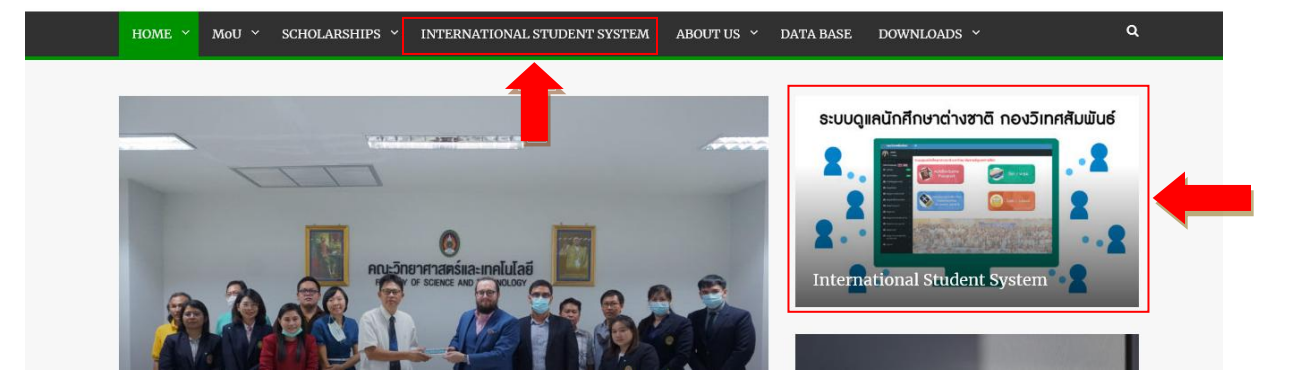

#### Log in to the International Student system

To log in to the ISS system, click on student Login, as shown below.

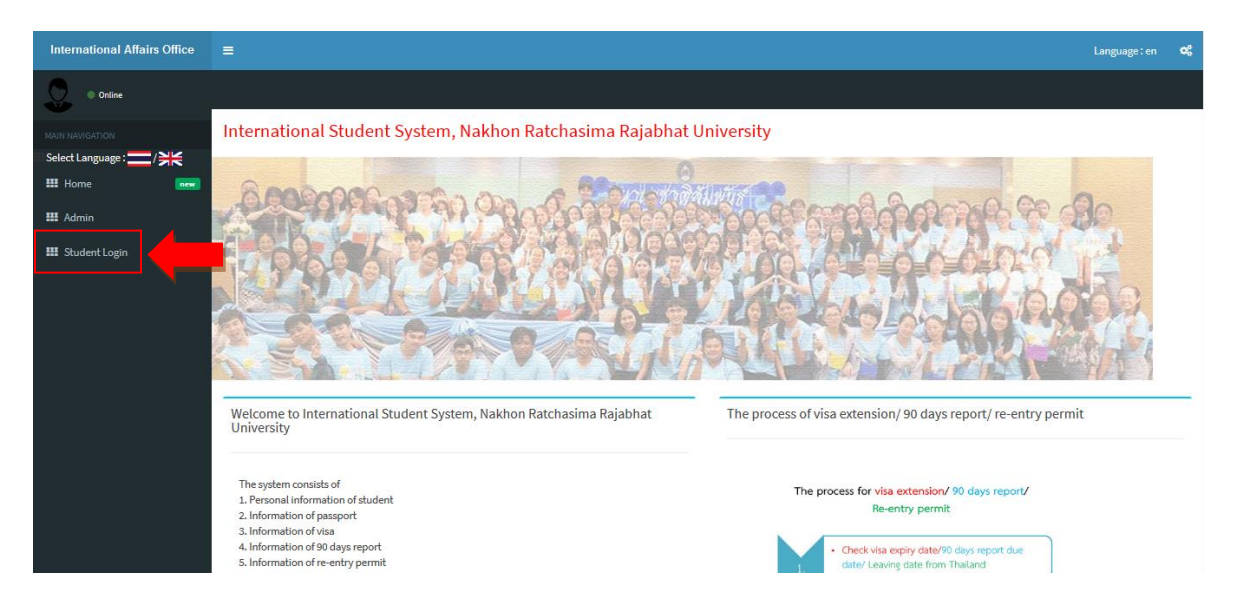

ปิดโหมดสีเทา

Then, enter username and password to log in. Username is your student ID. No. and password is your date of birth. For example, born on 3 April 2001 enter 03042001. If you can't log in, contact International Affairs Office (IAO). The log in page is shown as below.

| International Affairs Office       | =                                  |                                     |                                                                                  | Language : en | o;        |
|------------------------------------|------------------------------------|-------------------------------------|----------------------------------------------------------------------------------|---------------|-----------|
| Online                             | Student L                          | ogin                                |                                                                                  |               |           |
| MAIN NAVIGATION                    |                                    |                                     | 0                                                                                |               | 9         |
| Select Language :/ >>> / >>> / >>> |                                    |                                     | มหาวิกลาสัยราชภัฏนครราชสีบา     มหรองเองเองเราะเสียว                             |               | CALL MAN  |
| III Admin                          |                                    |                                     |                                                                                  |               |           |
| 🎞 Student Login                    |                                    |                                     | Welcome to International Student System<br>Nakhon Ratchasima Rajabhat University |               | 17.10 CAN |
|                                    | 19.00                              | Username                            | username                                                                         |               |           |
|                                    |                                    | Password                            | Password                                                                         |               | 1         |
|                                    | Reset                              |                                     |                                                                                  | Log           |           |
|                                    | Note :<br>Username:<br>Password: F | Put your studer<br>Put your date of | t ID. No.<br>birth (ddmmyyyy). For example 01012000                              |               |           |
|                                    |                                    |                                     |                                                                                  | 97/G N        | 20        |
|                                    | Copyright © 20                     | 20กองวิเทศสัมพันเ                   | ว์ มหาวิทยาลัยราชภัฏนครราชสีมา . All rights reserved.                            | Versio        | on 1.0    |
|                                    |                                    |                                     |                                                                                  |               |           |

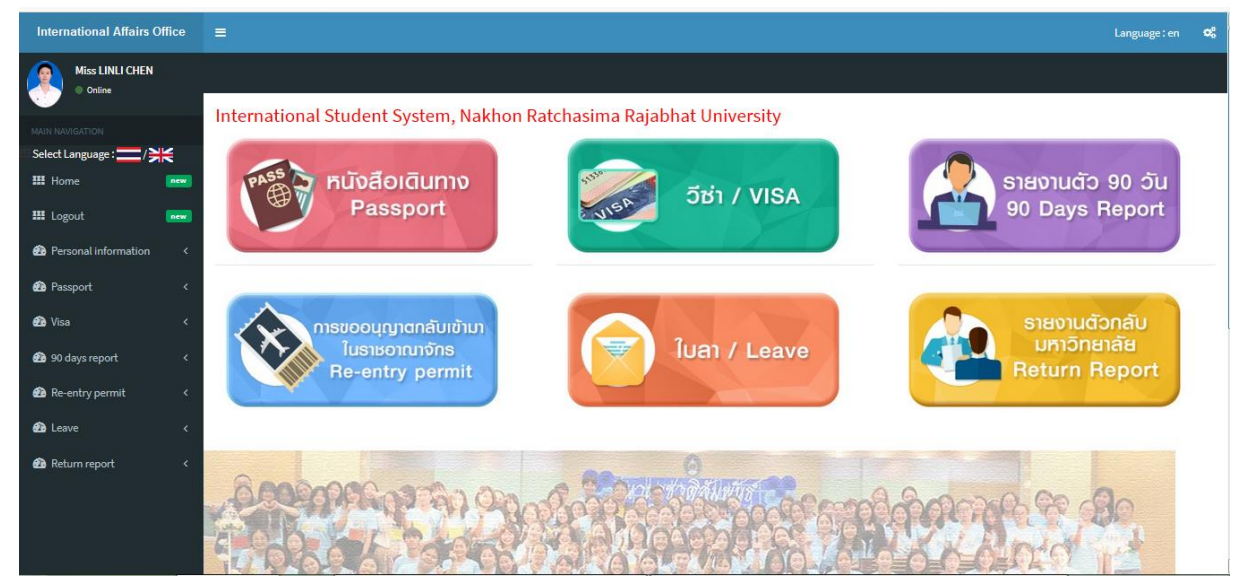

#### **Menu** "Personal information

Menu "Personal information" includes your current study information, address and phone no. (both in Thailand and home country), email and your previous degree. To see more, click on Oupdate information and then click on View

| International Affairs Office | =                                              |                                           |                     |              | Language:en 🕏 |
|------------------------------|------------------------------------------------|-------------------------------------------|---------------------|--------------|---------------|
| Miss LINLI CHEN  Online      | Personal information                           |                                           |                     |              |               |
| MAIN NAVIGATION              |                                                |                                           |                     |              |               |
| III Home new                 | Show 100 • entries                             | Search:                                   |                     |              |               |
| III Logout                   | No. Student ID. No. Name Surname               | Program                                   | Country             | Status Photo | Detail Update |
| Personal information         | 1 6240310134 Miss LINLI CHEN                   | ภาษาไทยเพื่อการสื่อสารสำหรับชาวต่างประเทศ | สาธารณรัฐประชาชนจีน | normal       | View          |
| 🚯 Passport 🛛 <               |                                                |                                           |                     |              | 1             |
| 🔹 Visa 🛛 🔇                   | Showing 1 to 1 of 1 entries                    | Previous 1 Next                           |                     |              | •             |
| 🙆 90 days report 🛛 🔇 <       | •                                              |                                           |                     |              | •             |
| 🔹 Re-entry permit 🛛 🔇        |                                                |                                           |                     |              |               |
| 🙆 Leave 🗸                    |                                                |                                           |                     |              |               |
| 🙆 Return report 🛛 <          |                                                |                                           |                     |              |               |
|                              |                                                |                                           |                     |              |               |
|                              | Copyright© 2020กองวิเทศสัมพันธ์ มหาวิทยาลัยราช | มภัฏนครราชสีมา . All rights reserved.     |                     |              | Version 1.0   |

You need to check your personal information and then update missing or incorrect information such as phone no., email, and address in home country. To update personal information, click on Edit, and then complete information and click on Update.

| International Affairs Office                                                | =                                                |                                          |                  |           |        | age:en         |
|-----------------------------------------------------------------------------|--------------------------------------------------|------------------------------------------|------------------|-----------|--------|----------------|
| Miss LINLI CHEN  Online                                                     | Person                                           | Save/Edit                                | ×                |           |        |                |
| IAMI NAMAATION<br>Select Language :/ >> /> /> /> /> /> /> /> /> /> /> /> /> | Show         1           No.         1         6 | Student photo                            |                  | tus Photo | Detail | Update<br>Edit |
| <ul> <li>Personal information &lt;</li> <li>Passport &lt;</li> </ul>        |                                                  | Personal information Student ID.No. 6240 | 0310134          |           |        |                |
| 🙆 Visa <                                                                    | Showing :                                        | Phone No. in Thailand 044-0              | 009-009 ต่อ 1548 |           |        |                |
| Re-entry permit <                                                           | <                                                | Address (in home country)<br>House No.   |                  |           |        |                |
| 🙆 Leave <                                                                   |                                                  | Моо                                      |                  |           |        |                |
|                                                                             |                                                  | Soi                                      |                  |           |        |                |
|                                                                             | Copyright                                        | Sub-district                             |                  |           |        | Versio         |

| International Affairs Office   |                             |                                                    |       |     | Langua | væren 🕫      |
|--------------------------------|-----------------------------|----------------------------------------------------|-------|-----|--------|--------------|
|                                | Sub-district                |                                                    |       |     |        | -Beneti - 46 |
| Miss LINLI CHEN  Online        | District                    |                                                    |       |     |        |              |
| MAIN NAVIGATION                | Province                    |                                                    |       |     |        |              |
| Select Language : ——/ 💥 🗮 Home | Zip Code                    |                                                    |       |     |        |              |
| III Logout new                 | Phone no. (in home country) |                                                    |       | oto | Detail | Update       |
| Personal information           | E-mail                      | 1211521572@qq.com                                  |       |     | View   | Edit         |
| 🙆 Passport <                   | Upload student photo        |                                                    |       |     |        |              |
| 🚯 Visa 🛛 <                     |                             | Browse, No file chosen โรยกดู ไม่มีใฟล์ที่ถูกเลือก |       |     |        |              |
| 🙆 90 days report 🛛 <           |                             | jpg, png only                                      |       |     |        | ,            |
| Re-entry permit <              |                             |                                                    |       |     |        |              |
| 🚯 Leave <                      |                             | Update                                             |       |     |        |              |
| 🙆 Return report 🧹              |                             |                                                    |       |     |        |              |
|                                |                             |                                                    | Close |     |        | Version 1.0  |

# Menu "Passport"

Menu "Passport" includes your passport information such as date of issue, date of expiry, latest arrival date, departure card no., port of arrival and remaining days before your passport's expiration. To see more information, click on Oupdate information and then click on View, as shown below.

| International Affairs Office | =                                            |                                          |                |                | Language : en | ¢\$    |
|------------------------------|----------------------------------------------|------------------------------------------|----------------|----------------|---------------|--------|
| Miss LINLI CHEN  Online      | Passport information                         |                                          |                |                |               |        |
| MAIN NAVIGATION              |                                              |                                          |                |                |               |        |
| III Home new                 | Choose a start date วว / ดด / ปปปป Choose a  | end date วว / ดด / ปปปปป Search          |                |                |               |        |
| III Logout                   | 100 v entries                                |                                          | Search:        |                | -             |        |
| Personal information <       | No. Student ID. No.                          | Name Surname                             | Date of expiry | Remaining days | Detail        |        |
| 2 Passport                   | . 6240310134                                 | Miss LINLI CHEN                          | 21-01-2029     | 2909           | View          |        |
| 🙆 Visa 🧹 <                   | owing 1 to 1 of 1 entries                    |                                          |                |                |               |        |
| 🔹 90 days report 🛛 <         |                                              | Previo                                   | us 1 Next      |                |               |        |
| 🙆 Re-entry permit 🛛 <        | •                                            |                                          | m              |                |               | ۲      |
| 🚯 Leave 🗸 🤇                  |                                              |                                          |                |                |               |        |
| 🔹 Return report 🛛 🗸          |                                              |                                          |                |                |               |        |
|                              |                                              |                                          |                |                |               |        |
|                              | Copyright © 2020กองวิเทศสัมพันธ์ มหาวิทยาลัย | เราชภัฏนครราชสีมา . All rights reserved. |                |                | Versio        | on 1.0 |

| International Affairs Office                         | ≡            |                  |               |                |          |                |        | Language : en | ¢ |
|------------------------------------------------------|--------------|------------------|---------------|----------------|----------|----------------|--------|---------------|---|
| Miss LINLI CHEN  Online                              | Passport     | t information    |               |                |          |                |        |               |   |
| MAIN NAVIGATION<br>Select Language :/ 兴长<br>III Home | Back         |                  |               |                |          |                |        |               |   |
| III Logout 🔤                                         | Add passp    | ort information  |               |                |          |                |        |               |   |
| Personal information <                               | Transad      | tion record      |               |                |          |                |        |               |   |
| 🙆 Passport 🛛 <                                       | Tansac       |                  |               |                |          |                |        |               |   |
| 🔁 Visa 🛛 🔇                                           | Show 100     | ▼ entries        |               | :              | Search:  |                |        |               |   |
| 🍄 90 days report 🛛 🔇                                 | No.          | Name Surname     | Date of issue | Date of expiry | Passport | Departure card | Detail | Update        |   |
| Re-entry permit                                      | 1            | Miss LINLI CHEN  | 22-01-2019    | 21-01-2029     | 2200     |                | view   | Edit          |   |
| 🍰 Return report 🛛 <                                  | Showing 1 to | o 1 of 1 entries |               | Previous 1     | Next     |                | 1      |               | • |

| 🚾 rassport 🤇 🤇        |                                       |                                             |       |        |            |
|-----------------------|---------------------------------------|---------------------------------------------|-------|--------|------------|
| 🛍 Visa <              | Passport information                  |                                             |       |        |            |
| 🙆 90 days report 🛛 <  |                                       |                                             | ×     | Detail | Update     |
| 🔁 Re-entry permit 🛛 < | Student ID. No.                       | 6240310134                                  |       | view   |            |
| 🙆 Leave 🛛 <           | Passport No.                          | EF1003730                                   |       |        |            |
| 🙆 Return report 🛛 <   | Name                                  | MISS LINLI                                  |       |        |            |
|                       | Surname                               | CHEN                                        |       |        |            |
|                       | Middle Name                           |                                             |       |        | •          |
|                       | Gender                                | Female                                      |       |        |            |
|                       | Nationality                           | CHINESE                                     |       |        |            |
|                       | Date of birth                         | 06-05-1998                                  |       |        |            |
|                       | Place of birth                        | YUNNAN                                      |       |        |            |
|                       | Date of issue                         | 22-01-2019                                  |       |        |            |
|                       | Date of expiry                        | 21-01-2029                                  |       |        |            |
|                       | Latest arrival date                   | 06-01-2020                                  |       |        |            |
|                       | Departure card No.                    | RB78991                                     |       |        | Version 1. |
| 🙆 Leave <             | Port of arrival                       | SUVARNABHUMI                                |       |        |            |
| 💼 Return report 🤇 <   | Photo of passport                     | 2                                           |       |        |            |
|                       | Photo of departure card               |                                             |       |        |            |
|                       |                                       |                                             |       |        |            |
|                       |                                       |                                             | Close |        |            |
|                       | Copyright © 2020กลงวิเทศสมพันธ์ มหาวิ | ทยาลัยราชภัฏนตรราชสมา. All rights reserved. | -     |        | Version 1  |
|                       |                                       |                                             |       |        |            |

You can choose to view passport information by selecting a date range, click the desired start date Choose a start date and the end date Choose a end date and click on Search . The system wills search information according to passport expiry date, as shown below.

| International Affairs Office                          | =           |                                          |                        |                |                | Language : en | Ø\$ |
|-------------------------------------------------------|-------------|------------------------------------------|------------------------|----------------|----------------|---------------|-----|
| Miss LINLI CHEN  Online                               | Passpor     | t information                            |                        |                |                |               |     |
| MAIN NAVIGATION                                       |             |                                          |                        |                |                |               |     |
| Select Language : / / / / / / / / / / / / / / / / / / | Choose a st | art date ีวว / ดด / ปปปปป Choose a end o | date วว/ดด/ปปปป Search |                |                |               |     |
| III Logout new                                        | Show 10     | entries                                  |                        | Search:        |                |               |     |
| Personal information <                                | No.         | Student ID. No.                          | Name Surname           | Date of expiry | Remaining days | Detail        |     |
| 🙆 Passport 🛛 <                                        | 1           | 6240310134                               | Miss LINLI CHEN        | 21-01-2029     | 2909           | View          |     |
| 🙆 Visa 🛛 <                                            | Showing 1 t | o 1 of 1 entries                         |                        |                |                |               |     |
| 🙆 90 days report 🛛 <                                  |             |                                          | Previo                 | us 1 Next      |                |               |     |
| 🙆 Re-entry permit 🛛 <                                 | •           |                                          |                        | m              |                |               | F   |
| 🙆 Leave 🗸                                             | _           |                                          |                        |                |                |               |     |
| 🙆 Return report 🛛 <                                   |             |                                          |                        |                |                |               |     |
|                                                       |             |                                          |                        |                |                |               |     |
|                                                       |             |                                          |                        |                |                |               |     |
|                                                       |             |                                          |                        |                |                |               |     |

You need to check the correctness of passport information. If anything is incorrect, edit it by clicking on then Update , as shown below.

| International Affairs Office       | =                                |               |                |          |                                                                                                    |        | Language : en | œ |
|------------------------------------|----------------------------------|---------------|----------------|----------|----------------------------------------------------------------------------------------------------|--------|---------------|---|
| Miss LINLI CHEN  Online            | Passport information             |               |                |          |                                                                                                    |        |               |   |
| MAIN HANDACTON<br>Select Language: | Back<br>Add passport information |               |                |          |                                                                                                    |        |               |   |
| n Passport <                       | Transaction record               |               |                |          |                                                                                                    |        |               |   |
| 🔁 Visa <                           | Show 100 • entries               |               | s              | Search:  |                                                                                                    |        | -             |   |
| 🔹 90 days report 🛛 🔇               | No. Name Surname                 | Date of issue | Date of expiry | Passport | Departure card                                                                                                    | Detail | Update        |   |
| Re-entry permit     C              | 1 Miss LINLI CHEN                | 22-01-2019    | 21-01-2029     |          | and the second second sec | view   | Edit          |   |
| 🔹 Return report 🤇 🤇                | Showing 1 to 1 of 1 entries      |               | Previous 1     | Next     |                                                                                                    |        |               |   |
|                                    | •                                |               | m              |          |                                                                                                    |        |               | F |

| International Affairs Office           |                                     |                                                                        | Language : en | 06 |
|----------------------------------------|-------------------------------------|------------------------------------------------------------------------|---------------|----|
| Miss LINLI CHEN  Online                | Passport information                |                                                                        |               |    |
| MAIN NAVIGATION Select Language : / ;; | Back                                |                                                                        |               |    |
| Personal information                   | Add passport mornation              |                                                                        |               |    |
| Passport <                             | Add passport information in English |                                                                        |               |    |
| 🕐 Visa 🛛 🗸                             | Student ID. No.                     | 6240310134                                                             |               |    |
| 😰 90 days report 🛛 <                   | Name in Thai                        | หลินลี เฉิน                                                            |               |    |
| Re-entry permit <                      | Passport No.                        | EF1003730                                                              |               |    |
| 🔁 Leave 🗸 🤇                            | Name                                | MISS LINLI                                                             |               |    |
| 🔁 Return report 🛛 🔇 🤇                  | Surname                             | CHEN                                                                   |               |    |
|                                        | Middle Name                         |                                                                        |               |    |
|                                        | Conder                              |                                                                        |               |    |
|                                        | Gender                              | F                                                                      |               | •  |
|                                        | Nationality                         | CHINESE                                                                |               |    |
|                                        | Date of birth                       | 06 / 05 / 1998                                                         |               |    |
|                                        | Place of birth                      | YUNNAN                                                                 |               |    |
|                                        | Date of issue                       | 22 / 01 / 2019                                                         |               |    |
|                                        | Date of expiry                      | 21/01/2029                                                             |               |    |
|                                        | Place of issue                      | YUNNAN                                                                 |               |    |
|                                        | Latest arrival date                 | 06 / 01 / 2020                                                         |               |    |
|                                        | Departure card No.                  | RB78991                                                                |               |    |
|                                        | Port of arrival                     | SUVARNABHUMI                                                           |               | •  |
|                                        | Photo of passport                   |                                                                        |               |    |
|                                        |                                     | choose hie<br><u>ເອີຍກດູ</u> ໃນນີ້ໃຟລ໌ທີ່ຄູກເລີລກ<br>Jpg. png only     |               |    |
|                                        | Photo of departure card             | choose file<br><b>ថែនពត្ថ</b> រិរអំរី Wត់អ័ព្ទារតើតរា<br>jpg. png only |               |    |
|                                        |                                     | Update reset                                                           |               |    |

When you renew passport, you need to add new passport information by clicking on Add passport information . Then complete information in English with capital letters and upload new passport page and save.

| International Affairs Office            | =                                |               |                |          |                |        | Language : en | ¢\$ |
|-----------------------------------------|----------------------------------|---------------|----------------|----------|----------------|--------|---------------|-----|
| Miss LINLI CHEN  Online                 | Passport information             |               |                |          |                |        |               |     |
| MAIN NAMGATION Select Language :        | Back<br>Add passport information | -             |                |          |                |        |               |     |
| Personal information <     A Passport < | Transaction record               |               |                |          |                |        |               |     |
| 🔁 Visa 🗸 🗸                              | Show 100 • entries               |               | 5              | Search:  |                |        |               |     |
| 20 days report <                        | No. Name Surname                 | Date of issue | Date of expiry | Passport | Departure card | Detail | Update        |     |
| Re-entry permit                         | 1 Miss LINLI CHEN                | 22-01-2019    | 21-01-2029     | 2502     |                | view   | Edit          |     |
| neturn report <                         | Showing 1 to 1 of 1 entries      |               | Previous 1     | Next     |                |        |               | Þ   |
|                                         |                                  |               |                |          |                |        |               |     |

| International Affairs Office                          | =                                                            |             | Language : en | ¢\$ |
|-------------------------------------------------------|--------------------------------------------------------------|-------------|---------------|-----|
| Miss LINLI CHEN  Online                               | Passport information                                         |             |               |     |
| MAIN NAVIGATION<br>Select Language :/ >>><br>III Home | Back                                                         |             |               |     |
| Logout     Personal information                       | Add passport information Add passport information in English |             |               |     |
| 🙆 Visa 🗸                                              | Student ID. No.                                              | 6240310134  |               |     |
| 🙆 90 days report 🛛 <                                  | Name in Thai                                                 | หลินลี่เฉิน |               |     |
| 🙆 Re-entry permit 🛛 <                                 | Passport No.                                                 |             |               |     |
| 🙆 Leave 🗸 🤇                                           | Name                                                         |             |               |     |
| 🖚 Return report 🛛 🔇 🤇                                 | Surname                                                      |             |               |     |
|                                                       | Middle Name                                                  |             |               |     |
|                                                       | Gender                                                       | Choose      | ·             |     |

| Place of birth          |                                                                           |
|-------------------------|---------------------------------------------------------------------------|
| Date of issue           | วว / ดด / ปปปป                                                            |
| Date of expiry          | าว / ดด / ปปปป                                                            |
| Place of issue          |                                                                           |
| Latest arrival date     | ר ככ / פא / נכ                                                            |
| Departure card No.      |                                                                           |
| Port of arrival         | choose                                                                    |
| Photo of passport       | choose file<br><u>เรียกคู</u> ไม่มีไฟล์ที่ถูกเลือก<br>jpg, png only       |
| Photo of departure card | choose file<br><mark>เรียกดู</mark> ไม่มีไฟล์ที่ถูกเลือก<br>Jpg, png only |
|                         | Save reset                                                                |

To see new passport information, click on view . If you want to edit information, then click on Edit . All passports information will show in Transaction record , as shown below.

| MAIN NAVIGATION                                                                                      |                                                                                                    |                               |                                                     |                             |                                   |                     |                |        |                |
|----------------------------------------------------------------------------------------------------|----------------------------------------------------------------------------------------------------|-------------------------------|-----------------------------------------------------|-----------------------------|-----------------------------------|---------------------|----------------|--------|----------------|
| Select Language :/ >                                                                                 | *                                                                                                    | Back                          |                                                     |                             |                                   |                     |                |        |                |
| III Home                                                                                             | new                                                                                                    |                               |                                                     |                             |                                   |                     |                |        |                |
| III Logout                                                                                           | new                                                                                                    | Add passpo                    | ort information                                     |                             |                                   |                     |                |        |                |
| Personal information                                                                                 | <                                                                                                    |                               |                                                     |                             |                                   |                     |                |        |                |
| 🙆 Passport                                                                                           | < T                                                                                                    | ransac                        | tion record                                         |                             |                                   |                     |                |        |                |
| <b>•</b> • • •                                                                                       |                                                                                                    |                               |                                                     |                             |                                   |                     |                |        |                |
| eze visa                                                                                             | < sł                                                                                                    | 100 100                       | <ul> <li>entries</li> </ul>                         |                             | S                                 | earch:              |                |        | -              |
| 🕰 Visa                                                                                               | < sł                                                                                                    | 100 100 No.                   | entries Name Surname                                | Date of issue               | S<br>Date of expiry               | iearch:<br>Passport | Departure card | Detail | Update         |
| සු visa<br>හි 90 days report<br>හි Re-entry permit                                                   | < sł<br><<br><                                                                                                    | 100 No. 1                     | entries Name Surname Miss LINLI CHEN                | Date of issue<br>22-01-2019 | S<br>Date of expiry<br>21-01-2029 | Passport            | Departure card | Detail | Update         |
| ₩2 Visa<br>₱2 90 days report<br>₱2 Re-entry permit<br>₱2 Leave                                       | < si<br><<br><                                                                                                    | 100           No.           1 | entries Name Surname Miss LINLI CHEN                | Date of issue<br>22-01-2019 | S<br>Date of expiry<br>21-01-2029 | Passport            | Departure card | Detail | Update<br>Edit |
| visa     90 days report     90 days report     Pe-entry permit     Leave     Leave     Return report | <ul> <li>si</li> <li></li> <li>&lt;</li></ul> | No.<br>1<br>nowing 1 to       | entries Name Surname Miss LINLI CHEN 1 of 1 entries | Date of issue               | S<br>Date of expiry<br>21-01-2029 | Passport            | Departure card | Detail | Update<br>Edit |

## Menu "Visa"

Menu "Visa" includes information of your visa such as place of issue, date of issue, date of expiry, kind of visa, and remaining days before your visa's expiration. To see more details, click on O Apply for visa extension and then View , as shown below.

| International Affairs Office | =                  | =                                 |                           |                |                |        |   |  |  |  |
|------------------------------|--------------------|-----------------------------------|---------------------------|----------------|----------------|--------|---|--|--|--|
| Miss LINLI CHEN  Online      | Apply for vi       | upply for visa extension          |                           |                |                |        |   |  |  |  |
| MAIN NAVIGATION              |                    |                                   |                           |                |                |        |   |  |  |  |
| III Select Language :/ >>    |                    |                                   |                           |                |                |        |   |  |  |  |
| III Home new                 | Choose a start dat | te วว / ดด / ปปปป Choose a end da | ate วว / ดด / ปปปป Search |                |                | -      |   |  |  |  |
| III Logout                   | Shame and          |                                   |                           | Samula         |                |        |   |  |  |  |
| Personal information <       | SHOW 100           | entries                           |                           | Search:        |                |        |   |  |  |  |
| n Passoort <                 | No.                | Student ID. No.                   | Name Surname              | Date of expiry | Remaining days | Detail |   |  |  |  |
|                              | 1                  | 6240310134                        | Miss LINLI CHEN           | 20-01-2022     | 351            | View   |   |  |  |  |
| 🕰 Visa                       |                    |                                   |                           |                |                |        |   |  |  |  |
| 🙆 90 days report 🛛 <         | Showing 1 to 1 of  | 1 entries                         |                           |                |                |        |   |  |  |  |
| De entre entre (             |                    |                                   | Previou                   | s 1 Next       |                |        |   |  |  |  |
| ee ke-entry permit K         | 1                  |                                   |                           | m              |                |        |   |  |  |  |
| 🙆 Leave 🗸                    |                    |                                   |                           |                |                |        | _ |  |  |  |
| 🔗 Return report 🛛 🔇          |                    |                                   |                           |                |                |        |   |  |  |  |
|                              |                    |                                   |                           |                |                |        |   |  |  |  |
|                              |                    |                                   |                           |                |                |        |   |  |  |  |

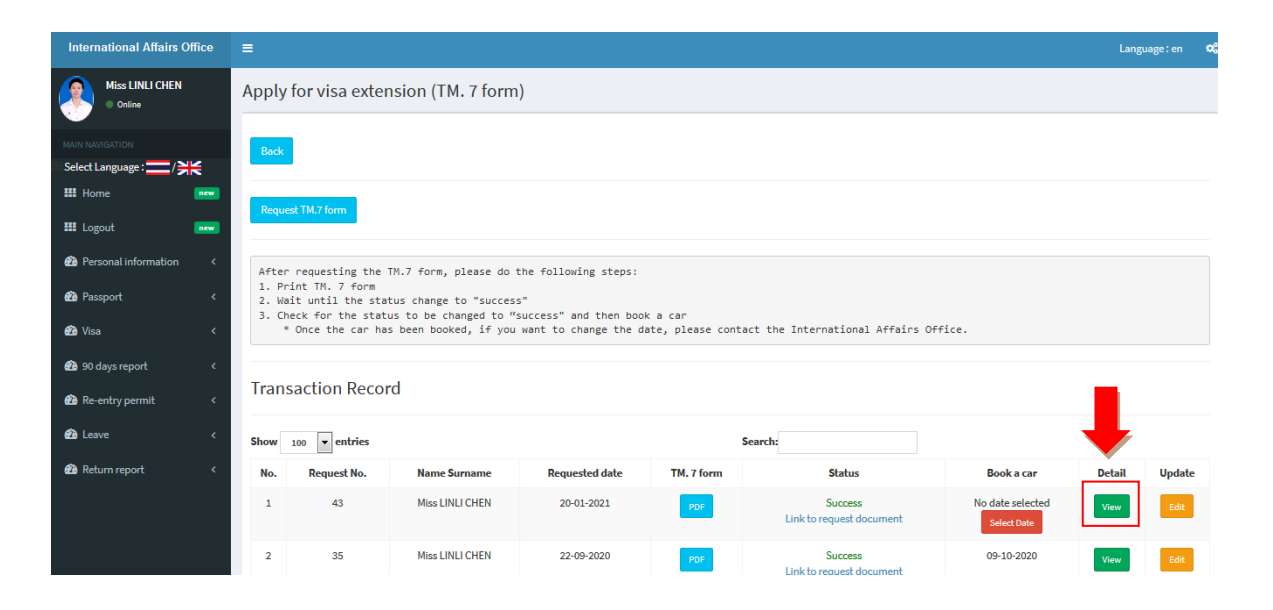

| III Logout             | Réquest 1 M.7 form                  |                                                          |    |        |        |        |
|------------------------|-------------------------------------|----------------------------------------------------------|----|--------|--------|--------|
| Personal information < | Apply for visa extension (          | TM. 7 form)                                              |    |        |        |        |
| 🙆 Passport 🛛 <         |                                     |                                                          | ×  |        |        |        |
| 🖓 Visa 🗸               | Student ID. No.                     | 6240310134                                               |    |        |        |        |
|                        | Prefix                              | MISS                                                     |    |        |        |        |
| www.90 days report <   | First name                          | UNLI                                                     |    |        |        |        |
| 🙆 Re-entry permit 🛛 <  | Family name                         | CHEN                                                     |    |        |        |        |
| 🙆 Leave 🛛 <            | Middle name                         |                                                          |    |        |        |        |
| 🙆 Return report 🔷 <    | Age                                 | 23                                                       | 17 | r      | Detail | Update |
|                        | Date of birth                       | 06-05-1998                                               | c  | ted    | View   | Edit   |
|                        | Place of birth                      | YUNNAN                                                   | e  |        |        |        |
|                        | Nationality                         | CHINESE                                                  | :C |        | View   | Edit   |
|                        | Passport No.                        | EF1003730                                                |    |        |        | _      |
|                        | At immigration office               | NAKHON RATCHASIMA                                        | _  |        |        |        |
|                        | Dated                               | 08-01-2021                                               |    |        |        |        |
|                        | Issued at                           | KUNMING                                                  |    |        |        |        |
|                        | Passport valid until                | 07-01-2031                                               |    |        |        |        |
| 😢 Passport 🧹           | Visa valid until                    | 15-03-2021                                               |    |        |        |        |
|                        | Kind of visa                        | NON-IMMIGRANT ED                                         |    |        |        |        |
|                        | Arrived by (mode of transportation) | AIRPLANE                                                 |    |        |        |        |
|                        | From                                | SUVARNABHUMI                                             | _  |        |        |        |
|                        | Port of arrival                     | SUVARNABHUMI                                             |    |        |        |        |
| 🖗 Return renort 🔹 <    | Arrival date                        | 06-01-2020                                               | _  |        |        |        |
|                        | TM.6 No.                            | RB78991                                                  | _  |        | Detait | Update |
|                        | Days                                | 365                                                      | e. | ted    | View   |        |
|                        | Reason(s) for extension             | STUDYING AT NAKHON RATCHASIMA RAJABHAT UNIVERSITY (NRRU) | 10 | -<br>) | View   | Edit   |
|                        | Address No.                         | 340                                                      | _  |        | TICH   |        |
|                        | Road                                | SURANARAI                                                | _  |        |        |        |
|                        | Tambon/Khwaeng                      | NAI MUANG                                                | _  |        |        |        |
|                        | Amphoe/Khet                         | MUANG                                                    | -  |        |        | •      |
|                        | Changwat                            | NAKHON RATCHASIMA                                        |    | _      | _      |        |
|                        | Postcode                            | 30000                                                    | ct | ted    | View   |        |
|                        | Current study year                  | 4                                                        |    |        |        |        |
|                        | Current academic semester           | 2                                                        |    | )      | View   | Edit   |
|                        | Current academic year               | 2003                                                     | -  |        |        |        |
|                        |                                     |                                                          |    |        |        |        |
|                        |                                     | Clos                                                     | se |        |        |        |
|                        |                                     |                                                          |    |        |        |        |

#### Apply for visa extension

The ISS system will help you to prepare documents for visa extension. To apply for visa extension, you need to 1) log in to the ISS system 2) request TM. 7 form 3) request student certificate and transcript online from NRRU 4) book a car 5) go to Immigration Office 6) Update information.

The TM. 7 form (immigration form) need to submit to Immigration Office to apply for visa extension. To request TM. 7 form, click on and then Request TM.7 form and complete the form and save it.

| MAIN NAVIGATION         |     | Back                                               |                     |
|-------------------------|-----|----------------------------------------------------|---------------------|
| Select Language : 💳 / 关 | ×   |                                                    |                     |
| III Home                | new | Request TM.7 form                                  |                     |
| Eogout                  | new | Apply for visa extension (TM. 7 form)              |                     |
| Personal information    | <   | *Complete the form in CAPITAL LETTERS (in English) |                     |
| 🕐 Passport              | <   | Student ID. No.                                    | 6240310134          |
| 🔁 Visa                  | <   | Name in Thai                                       | អតិជតិ៍ លើរេ        |
| 🝘 90 days report        | <   | At immigration office                              | NAKHON RATCHASIMA   |
| 🖚 Re-entry permit       | <   | Prefix                                             | choose              |
| Leave     Return report | ¢   | First name                                         | MISS LINLI          |
| Les Retainreport        |     | Family name                                        | CHEN                |
|                         |     | Middle name                                        | If not, do not fill |
|                         |     | Date of birth                                      | 06 / 05 / 1998      |

| Place of birth                      | YUNNAN         |   |
|-------------------------------------|----------------|---|
| Nationality                         | CHINESE        |   |
| Passport No.                        | EF1003730      |   |
| Dated                               | 22 / 01 / 2019 |   |
| Issued at                           | YUNNAN         |   |
| Valid until                         | 21/01/2029     |   |
| Kind of visa                        | choose         | • |
| Date visa expiry                    | 20 / 01 / 2022 |   |
| Arrived by (mode of transportation) | choose         | • |
| From                                |                |   |
| Port of arrival                     | choose         | • |

|                           |                   | 8 |
|---------------------------|-------------------|---|
| Address No.               | 340               |   |
| Road                      | SURANARAI         |   |
| Tambon/Khwaeng            | NAI MUANG         |   |
| Amphur/Khet               | MUANG             |   |
| Changwat                  | NAKHON RATCHASIMA |   |
| Postcode                  | 30000             |   |
| Current study year        | choose            |   |
| Current academic semester | choose            |   |
| Current academic year     | choose            |   |
|                           | Save              |   |

After saving, TM. 7 form can be downloaded in PDF file and printed, as shown below.

| International Affairs Office             | =                                                               | ≡ La                                              |                                               |                              |                                     |                                 |        |        |  |
|------------------------------------------|-----------------------------------------------------------------|---------------------------------------------------|-----------------------------------------------|------------------------------|-------------------------------------|---------------------------------|--------|--------|--|
| Miss LINLI CHEN  Online                  | Apply for visa exte                                             | ension (TM. 7 form                                | )                                             |                              |                                     |                                 |        |        |  |
| MAIN NAVIGATION<br>Select Language :/ 꽃는 | Back                                                            |                                                   |                                               |                              |                                     |                                 |        |        |  |
| III Home new                             | Request TM.7 form                                               |                                                   |                                               |                              |                                     |                                 |        |        |  |
| III Logout 🔤                             |                                                                 |                                                   |                                               |                              |                                     |                                 |        |        |  |
| Personal information <                   | After requesting the                                            | TM.7 form, please do                              | the following steps:                          |                              |                                     |                                 |        |        |  |
| 🙆 Passport 🛛 🗸 🤇                         | <ol> <li>Print TM. 7 form</li> <li>Wait until the st</li> </ol> | atus change to "succes                            | s"                                            |                              |                                     |                                 |        |        |  |
| 🔁 Visa 🛛 <                               | <ol> <li>Check for the sta<br/>* Once the car h</li> </ol>      | itus to be changed to "<br>as been booked, if you | success" and then boo<br>want to change the d | k a car<br>ate, please conta | act the International Affairs Off   | ice.                            |        |        |  |
| 🔁 90 days report 🛛 <                     |                                                                 |                                                   |                                               |                              |                                     |                                 |        |        |  |
| 🔹 Re-entry permit 🛛 <                    | Transaction Reco                                                | ord                                               |                                               |                              |                                     |                                 |        |        |  |
| 🔹 Leave 🛛 🗸 🗸                            | Show 100 • entries                                              |                                                   |                                               | •                            | Search:                             |                                 |        |        |  |
| 🙆 Return report 🛛 <                      | No. Request No.                                                 | Name Surname                                      | Requested date                                | TM. 7 form                   | Status                              | Book a car                      | Detail | Update |  |
|                                          | 1 43                                                            | Miss LINLI CHEN                                   | 20-01-2021                                    | PDF                          | Success<br>Link to request document | No date selected<br>Select Date | View   | Edit   |  |
|                                          | 2 35                                                            | Miss LINLI CHEN                                   | 22-09-2020                                    | PDF                          | Success<br>Link to request document | 09-10-2020                      | View   | Edit   |  |

|                                                                                   |                                                                    | ตม.c)                        |
|-----------------------------------------------------------------------------------|--------------------------------------------------------------------|------------------------------|
| กำ                                                                                | เออนุญาตเพื่ออยู่ในราชอาณาจักรเป็นการชั่วกราวต่อไป                 | ТМ.7                         |
| APPLICATION F                                                                     | OR EXTENSION OF TEMPORARY STAY IN THE KIN                          | NGDOM                        |
|                                                                                   | ที่ทำการควาดหนต้ามป้อง <u>NAKHON RAT</u><br>Immigration Office     | HCHASIMA                     |
| เรียน ผู้บัญชาการค่ารวจแห่งชาติ<br>TO Commissioner - General, Royal Thai          | Date Month Year                                                    |                              |
| ข้าหเข้า ( <del>มาตาม</del> ามางสาว) ชื่อส<br>I (Mr. Mrs. Miss) fami              | jā. <b>O</b> ∳āñī,MISS.C'<br>y name first name                     | HANTHY                       |
| \$0301<br>Middle name                                                             | อายุ23 ปี เกิดวันที่ 15 เดือน MAY<br>age year date of birth month  |                              |
| สถานที่เกิด <u>TAKEO</u><br>Place of birth                                        |                                                                    | DIAN                         |
| ถือหนังสือเดินทางหรือเอกสาวใช้แทนหนังสี<br>holding passport or traveling document | อเดินทาง เลษที่ <u>N00743822</u> งวันที่<br>no dated               | 02                           |
| เพื่อน FEBRUARY พ.ศ. 2017 ออก<br>month year issue                                 | <sub>ท</sub> ที่ที่ <b>PHNOM PENH</b> มีอายุใช้ไ<br>d at valid uni | ได้ถึงวันที่ <u>02</u><br>เป |
| เพื่อน_FEBRUARY_พ.ศ. 2027. ประ<br>month year kind                                 | กทของวีซ่า NON-IMMIGRANT ED                                        |                              |
| ได้โดยสารพาหนะ AIRPLANE<br>Arrived by (mode of transportation)                    | ູຍາກCHAINA<br>from                                                 |                              |
| เข้ามาทางด่าน BANGKOK                                                             |                                                                    |                              |

After completing the TM. 7 form, then click on request for student certificate and transcript online.

Link to request document to

|                        |     | Root                    | oct I.M. / form                                           |                                               |                               |                |                                     |                                 |        |        |
|------------------------|-----|-------------------------|-----------------------------------------------------------|-----------------------------------------------|-------------------------------|----------------|-------------------------------------|---------------------------------|--------|--------|
| 🗰 Logout               | new | Requ                    | lest IM.7 Ionn                                            |                                               |                               |                |                                     |                                 |        |        |
| 🔁 Personal information | <   | After                   | r requesting the                                          | TM.7 form, please do                          | the following steps:          |                |                                     |                                 |        |        |
| Passport               | <   | 1. Pi<br>2. Wi<br>3. Cl | rint form TM. 7<br>ait until the sta<br>neck for the stat | atus change to "succe<br>tus to be changed to | "ss"<br>"success" and then bo | ook a car      |                                     |                                 |        |        |
| 🔁 Visa                 | <   | 1                       | * Once the car ha                                         | as been booked, if yo                         | u want to change the          | date, please o | contact the International Affair    | s Office.                       |        |        |
| 😰 90 days report       | <   | Tran                    |                                                           | ard                                           |                               |                |                                     |                                 |        |        |
| 🔁 Re-entry permit      | <   | IIal                    | ISACTION REC                                              | loru                                          |                               |                |                                     |                                 |        |        |
| 🕜 Leave                | <   | Show                    | 100 💌 entries                                             |                                               |                               |                | Search:                             |                                 |        |        |
| 🚯 Return report        | <   | No.                     | Request No.                                               | Name Surname                                  | Requested date                | TM. 7 form     | Status                              | Book a car                      | Detail | Update |
|                        |     | 1                       | 43                                                        | Miss LINLI CHEN                               | 20-01-2021                    | PDF            | Success<br>Link to request document | No date selected<br>Select Date | View   | Edit   |
|                        |     | 2                       | 35                                                        | Miss LINLI CHEN                               | 22-09-2020                    | PDF            | Success<br>Link to request document | 09-10-2020                      | View   | Edit   |
|                        |     | Showin                  | ng 1 to 2 of 2 entries                                    |                                               |                               | Previous       | 1 Next                              |                                 |        |        |

After getting documents, give it to International Affairs Office. They will check your document as well as the TM. 7 form that you have filled out. If there is no mistake, document status will be changed to success. Then, you can book a car by clicking on select the day you want go to Immigration Office and save it, as shown below. If you want to change the date, please inform International Affairs Office.

| III Logout           | new | Requ                                                                                                    | iest I M.7 form        |                       |                       |                |                                     |                                 |        |        |
|----------------------|-----|----------------------------------------------------------------------------------------------------|------------------------|-----------------------|-----------------------|----------------|-------------------------------------|---------------------------------|--------|--------|
| Personal information | <   | Afte                                                                                                    | r requesting the       | TM.7 form, please do  | the following steps   | :              |                                     |                                 |        |        |
| 🔁 Passport           | <   | 1. Print form TM. 7<br>2. Wait until the status change to "success"<br>3. Check for the status to be changed to "success" and then book a car |                        |                       |                       |                |                                     |                                 |        |        |
| 🕶 Visa               | <   |                                                                                                    | * Once the car h       | as been booked, if yo | ou want to change the | date, please o | contact the International Aff       | airs Office.                    |        |        |
| 🔁 90 days report     | <   |                                                                                                    |                        |                       |                       |                |                                     |                                 |        |        |
| 🙆 Re-entry permit    | <   | Tran                                                                                                    | isaction Red           | cord                  |                       |                |                                     |                                 |        |        |
| 🙆 Leave              | <   | Show                                                                                                    | 100 🔻 entries          |                       |                       |                | Sear                                |                                 |        |        |
| 🕶 Return report      | <   | No.                                                                                                    | Request No.            | Name Surname          | Requested date        | TM. 7 form     | Status                              | Book a car                      | Detail | Update |
|                      |     | 1                                                                                                    | 43                     | Miss LINLI CHEN       | 20-01-2021            | PDF            | Success<br>Link to request document | No date selected<br>Select Date | View   | Edit   |
|                      |     | 2                                                                                                    | 35                     | Miss LINLI CHEN       | 22-09-2020            | PDF            | Success<br>Link to request document | 09-10-2020                      | View   | Edit   |
|                      |     | Showir                                                                                                    | ng 1 to 2 of 2 entries |                       |                       | Previous       | 1 Next                              |                                 |        |        |

| 20 20 1000                 |                       | PDF     | Link to request                              | Change Date               | View | Edit | Delete |
|----------------------------|-----------------------|---------|----------------------------------------------|---------------------------|------|------|--------|
| Book a car                 |                       |         |                                              | ×                         |      |      |        |
|                            |                       |         |                                              |                           | iew  |      | Delete |
| Select Date for Book a car |                       |         |                                              |                           |      |      |        |
| Student ID                 | 6040                  | 208124  |                                              |                           |      |      |        |
| Request number             | 14                    |         |                                              |                           | iew  | Edit | Delete |
| Select Date                | 5                     | elect   |                                              | -                         |      |      |        |
|                            | Save                  |         |                                              |                           | lew  |      | Delete |
|                            |                       |         |                                              |                           |      |      |        |
|                            |                       |         |                                              | Close                     | iew  | Edit | Delete |
|                            |                       |         | documents                                    | Change Date               |      |      |        |
|                            |                       |         | Change Status                                |                           |      |      |        |
| 25 13 Miss                 | MANOEK SAM 01-07-2020 | PDF PDF | Word Success<br>Link to request<br>documents | 17-07-2020<br>Change Date | View |      | Delete |
|                            |                       |         | Change Status                                |                           |      |      |        |

The history of visa extension will show in Transaction record .To view information, click on View If you want to edit, click on Edit .The latest saved information will be shown at the top of the table, as shown below.

| After requesting the TN.7 form, please do the following steps:<br>1. Print form TM. 7<br>2. Wait until the status change to "success"<br>3. Check for the status to be changed to "success" and then book a car<br>* Once the car has been booked, if you want to change the date, please contact the International Affairs Office.<br>Transaction Record |                       |                               |                       |                     |                                         |                      |        |         |
|----------------------------------------------------------------------------------------------------|-----------------------|-------------------------------|-----------------------|---------------------|-----------------------------------------|----------------------|--------|---------|
| Show 100 - entries                                                                                                    |                       |                               |                       | Search:             |                                         |                      |        |         |
| No.                                                                                                    | Request No.           | Name Surname                  | Requested date        | TM. 7 form          | Status                                  | Book a car           | Detail | Update  |
| 1                                                                                                    | 43                    | Miss LINLI CHEN               | 20-01-2021            | PDF                 | In progress<br>Link to request document | Waiting for document | View   | Edit    |
| 2                                                                                                    | 35                    | Miss LINLI CHEN               | 22-09-2020            | PDF                 | Success<br>Link to request document     | 09-10-2020           | View   | Edit    |
| Showin                                                                                                    | g 1 to 2 of 2 entrie: | 3                             |                       | Previous            | s 1 Next                                |                      |        | •       |
| Copyrigh                                                                                                    | it © 2020กองวิเท      | <b>สสัมพันธ์ มหาวิทยา</b> ลัย | ราชภัฏนครราชสีมา . Al | ll rights reserved. |                                         |                      |        | Version |

# Update visa information

After applying for visa extension, you will need to update your new visa information such as date of issue, date of expiry, visa no., place of issue, as well as upload photo of visa. To do it, click on Oupdate information and then View

| International Affairs Office                                                  | =                |                                                                        |                 |                           |                | Language : en | 08 |  |
|-------------------------------------------------------------------------------|------------------|------------------------------------------------------------------------|-----------------|---------------------------|----------------|---------------|----|--|
| Miss LINLI CHEN  Online                                                       | Update vis       | sa information                                                         |                 |                           |                |               |    |  |
| MAIN NAVIGATION<br>Select Language :/ >><br>III Home                          | Choose a start o | se a start date วว / ดด / ปปปปป Choose a end date วว / ดด / ปปปป ตับหา |                 |                           |                |               |    |  |
| Image: Logout         new                 Personal information              < | Show 100         | entries     Student ID. No.                                            | Name Surname    | Search:<br>Date of expiry | Remaining days | Detail        |    |  |
| <ul> <li>Passport &lt;</li> <li>Isa ✓</li> </ul>                              | 1                | 6240310134                                                             | Miss LINLI CHEN | 20-01-2022                | 351            | View          |    |  |
| O Apply for visa extension<br>O Update information                            | Showing 1 to 1   | of 1 entries                                                           | Previou         | us 1 Next                 |                |               |    |  |
| 90 days report <      A Re-entry parmit                                       | •                |                                                                        |                 | III                       |                |               | F  |  |
| Leave <                                                                       |                  |                                                                        |                 |                           |                |               |    |  |
| 🏟 Return report 🛛 <                                                           |                  |                                                                        |                 |                           |                |               |    |  |

| Later, click on | Add visa information | , as shown below. |
|-----------------|----------------------|-------------------|
|-----------------|----------------------|-------------------|

| International Affairs Office                   | Ξ              |                    |               |                |                     |        | Language : en | o; |  |  |
|------------------------------------------------|----------------|--------------------|---------------|----------------|---------------------|--------|---------------|----|--|--|
| Miss LINLI CHEN  Online                        | Visa infor     | mation             |               |                |                     |        |               |    |  |  |
| MAIN NAVIGATION Select Language :/ >> III Home | Add visa info  | ormation           |               |                |                     |        |               |    |  |  |
| Logout                                         | Transact       | Transaction record |               |                |                     |        |               |    |  |  |
| 🙆 Passport 🛛 <                                 | Show 100       | ▼ entries          |               | Search:        |                     |        |               |    |  |  |
| 🙆 Visa 🛛 🗸                                     | No.            | Name Surname       | Date of issue | Date of expiry | Visa                | Detail | Update        |    |  |  |
| 🏟 90 days report 🛛 <                           | 1              | Miss LINLI CHEN    | 09-10-2019    | 17-10-2020     | NO MAGE             | view   | Edit          |    |  |  |
| Re-entry permit <                              | 2              | Miss LINLI CHEN    | 09-10-2020    | 31-05-2021     | 1                   | view   | Edit          |    |  |  |
| 🙆 Leave 🤇 🤇                                    |                |                    |               |                |                     |        |               |    |  |  |
| 🏟 Return report 🛛 <                            | 3              | Miss LINLI CHEN    | 21-01-2021    | 20-01-2022     | NO MAGE<br>ANALARLE | view   | Edit          |    |  |  |
|                                                | Showing 1 to 3 | of 3 entries       | P             | revious 1 Next |                     |        |               |    |  |  |

Then, fill all required information in English and upload a photo of visa extension page and save it.

| International Affairs Office                           | =                               |                                                                     | Language : en | œ |
|--------------------------------------------------------|---------------------------------|---------------------------------------------------------------------|---------------|---|
| Miss LINLI CHEN  Online                                | Visa information                |                                                                     |               |   |
| MAIN NAVIGATION<br>Select Language :/ >> K<br>III Home | Add visa information            |                                                                     |               |   |
| ## Logout                                              | Add visa information in English |                                                                     |               |   |
| 🔁 Personal information 🔇                               | Student ID. No.                 | 6240310134                                                          |               |   |
| 🙆 Passport 🔇                                           | Name in Thai                    | หลันส์ เฉิน                                                         |               |   |
| 🗗 Visa 🔇                                               | Vîsa No.                        |                                                                     |               |   |
| 90 days report <                                       | Date of issue                   | 27/ss/jthu                                                          |               |   |
| Leave <                                                | Date of expiry                  | لالالداد ( هه / ۲۵                                                  |               |   |
| 🙆 Return report 🛛 <                                    | Place of issue                  |                                                                     |               |   |
|                                                        | Upload photo of visa page       | Choose file<br>(săng ) tuấ Viá Viạn ăn<br>jợc, ng, pởi<br>Sava rest |               |   |

| Your visa exten       | sion i | nformation will sho | w in | Transaction record | . To view |
|-----------------------|--------|---------------------|------|--------------------|-----------|
| information, click on | View   | . To edit, click on | Edit | , as shown below   | ٧.        |

| 100 100 | ✓ entries       |               | Search:        |                      | ◀      |      |
|---------|-----------------|---------------|----------------|----------------------|--------|------|
| No.     | Name Surname    | Date of issue | Date of expiry | Visa                 | Detail | Vpd: |
| 1       | Miss LINLI CHEN | 09-10-2019    | 17-10-2020     | NO MAGE              | view   | Edit |
| 2       | Miss LINLI CHEN | 09-10-2020    | 31-05-2021     |                      | view   | Edit |
| 3       | Miss LINLI CHEN | 21-01-2021    | 20-01-2022     | NO IMAGE<br>AMALABLE | view   | Edit |

When your visa expiry date is approaching, the ISS system will send an email to remind you, as shown below.

| ٩ | ค้นหาอีเมล                                                                                                    | 0                                   | ŵ      |   |
|---|----------------------------------------------------------------------------------------------------|-------------------------------------|--------|---|
| ÷ |                                                                                                    | 7 אות 2,053                         | <      | > |
|   | Your visa will expire ≽ กล่องจดหมาย ×                                                                                                    |                                     | ē      | Ø |
| - | International Affairs Office, NRRU<br>ถึง ฉัน 👻                                                                                                    | พ. 3 มี.ค. 09:14 (2 วันที่ผ่านมา) 🏠 | *      | : |
|   | ⊼ัд อังกฤษ - > ไทย - แปลข้อความ                                                                                                    | ปิดสำหรับ: อ                        | วังกฤษ | × |
|   | Dear Miss SREYMENH YAT<br>Your visa will expire on <b>26-02-2021</b> .<br>Please log in to <u>https://iao.nrru.ac.th/student/index.php</u> to process for visa extension. |                                     |        |   |
|   | Best regards,<br>International Affairs Office<br>Nakhon Ratchasima Rajabhat University                                                                                    |                                     |        |   |
|   | 🔦 ดอบ 🔿 สิ่งต่อ                                                                                                    |                                     |        |   |

#### Menu "90 days report"

If you stay in Thailand longer than 90 days, you must report your current address to Immigration Office, called "90 days report". You can do your 90 days report by: 1) report online through Immigration Office website or 2) report in person by preparing documents and booking a car through the ISS system.

# 90 days report online

You can do 90 days report online 8-15 days before due date. To do it, click on **Apply online** . The system will link to an Immigration Office's website. Then you need to complete all required information, as shown below.

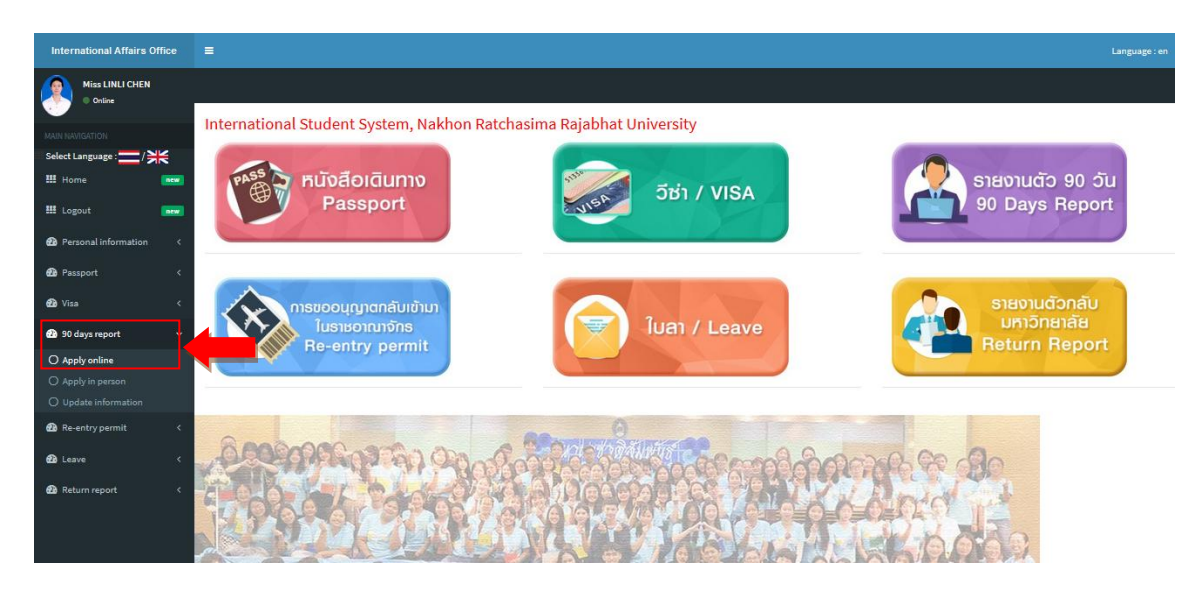

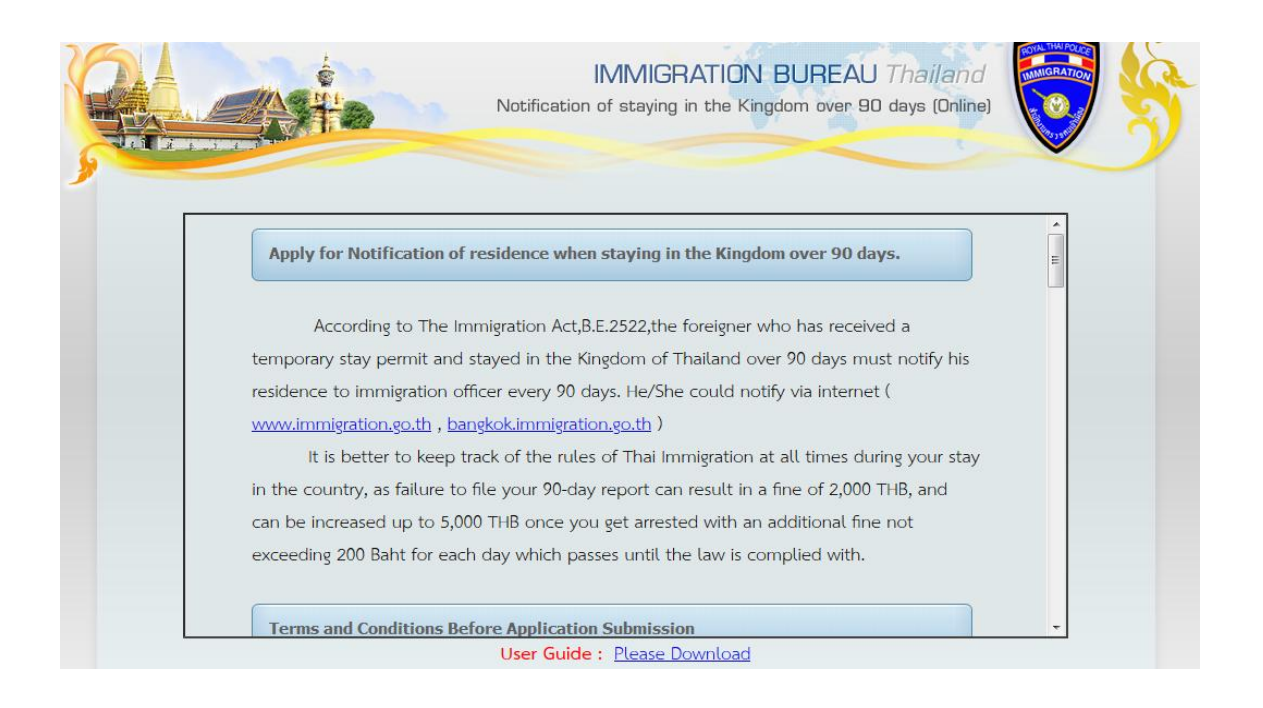

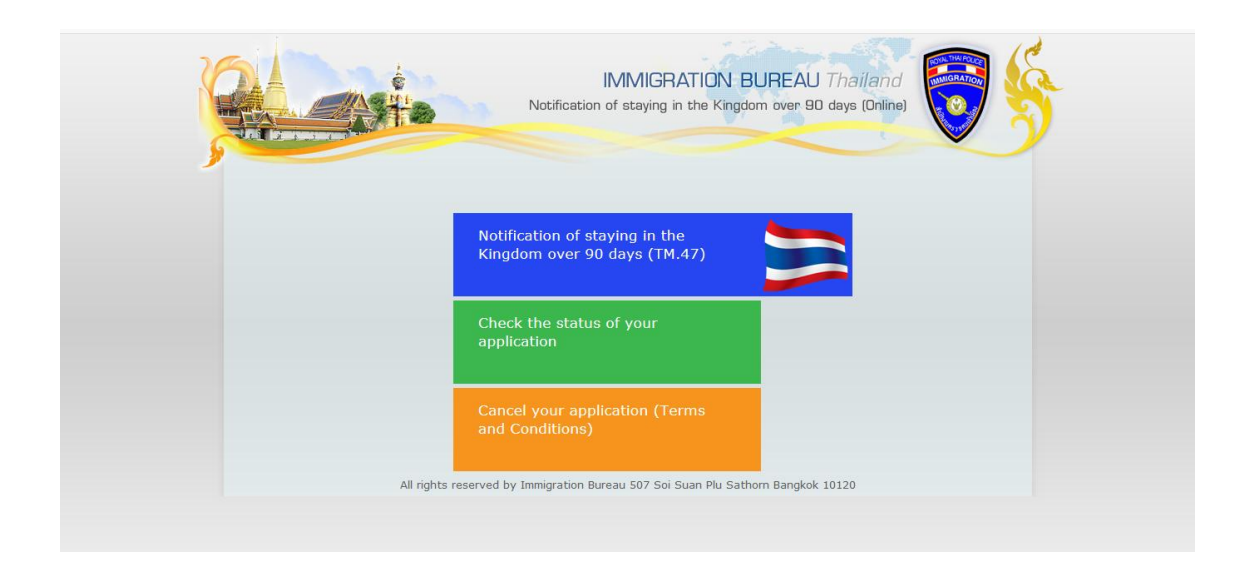

| Notific                                                                                                    | IMMIGRATION BUI<br>cation of staying in the Kingdom | REAU Thailand<br>over 80 days (Online) |
|----------------------------------------------------------------------------------------------------|-----------------------------------------------------|----------------------------------------|
| ۲ و و و و و و و و و و و و و و و و و و و                                                                                  | 4 Step1 : Fill up<br>ields.<br>(NUMERIC OR EF       | Personal information                   |
| รัฐมี คำนำหน้า<br>Surname<br>Surname                                                                                     |                                                     | (ENGLISH ONLY)                         |
| Given Name,<br>a<br>a<br>a<br>a<br>a<br>a<br>a<br>a<br>a<br>a<br>a<br>a<br>a                                             |                                                     | (ENGLISH ONLY)                         |
| Hiddle Name.                                                                                                    |                                                     | (ENGLISH ONLY)                         |
| e Gender<br>ទ<br>ទ<br>បារ<br>ច<br>ច<br>ច<br>ច<br>ច<br>ច<br>ច<br>ច<br>ច<br>ច<br>ច<br>ច<br>ច<br>ច<br>ច<br>ច<br>ច<br>ច<br>ច | ©Female ©Male                                       | 2                                      |
| Travel Information • Arrival Card No.(TM6),                                                                              | (NUMERIC OR E                                       | NGLISH ONLY)                           |

After submitting all required information, the approval of your 90 days report will send to your email within 7 working days. You will get receipt of notification indicating next appointment for 90 days report, as shown below.

|               |                                                 | ໃນຈັບແຈ້                   | งการอยู่เกิน<br>RECEIPT O<br>( แจ้งท | ๙๐ วัน ของบุคคลต่างด้า<br>PF NOTIFICATION<br>Inv Internet )                   | מ                                                         |                                 |  |
|---------------|-------------------------------------------------|----------------------------|--------------------------------------|-------------------------------------------------------------------------------|-----------------------------------------------------------|---------------------------------|--|
|               |                                                 |                            | สำห                                  | รับเจ้าหน้าที่                                                                |                                                           | KHMN00743835                    |  |
|               |                                                 |                            | FOR OFFI                             | ICIAL USE ONLY                                                                |                                                           |                                 |  |
|               | ข้าพเจ้า                                        | ด.ด.ชิดิพัทธ์ ศรีง         | ทน                                   | ดำแหน่ง                                                                       | ผบ.หมู่ กก.2 เ                                            | มก.ตม.1                         |  |
|               | 1                                               |                            |                                      | TITLE                                                                         |                                                           |                                 |  |
| ได้รับแจ้งการ | เข้าอยู่ในราชอาณาจักรไท                         | ยครบ ๙๐ วันของ             |                                      | MANOEK SAI                                                                    | M (FEMALE)                                                |                                 |  |
| HAVE RECEI    | VED NOTIFICATION OF                             | STAYING IN THAILANI        | D FOR 90 D                           | AYS FROM                                                                      |                                                           |                                 |  |
| สัญชาติ       | KHM:CAMBODIAN                                   | ไว้แล้ว เมื่อวันที่        | 04                                   | เดือน JANUA                                                                   | RY                                                        | 2021                            |  |
| NATIONALIT    | Y                                               | ON DATE                    |                                      | MONTH                                                                         | YEAR                                                      |                                 |  |
| เวลา          | 00:00:00 <u>u</u> .                             |                            |                                      |                                                                               |                                                           |                                 |  |
| HOUR          |                                                 |                            |                                      | ลงชื่อ<br>SIGNATURE                                                           | ค.ต.ชิติพัทธ์ ศรีงาน<br>IM                                | ผู้รับแจ้ง<br>MIGRATION OFFICER |  |
| п             | IS IS NOT AN EXTENSION O<br>NOTIFY YOUR ADDRESS | IF STAY PLEASE<br>AGAIN ON | 1                                    | <ol> <li>การแจ้งที่พักอาศัยทุก 90 วัน<br/>านเราะ พวา. พ.ศ. รายารสม</li> </ol> | คำเดือน / NOTICE<br>ไม่ใช่การอนุญาคโห้ออู่ไปราชะ          | ภาณาจักร                        |  |
|               | 05 Apr 2021 / 05 u                              | 4.8. 2564                  |                                      | 2. กรณาพรรจสัตบรับหมุ่มตายข<br>PLEASE CHECK EXPIRY D.                         | องวิชาโบหน้งสือเดินทางก่อนทั่<br>ATE OF VISA IN YOUR PASS | าการแจ้งออู่เกิน 90 วัน<br>PORT |  |
|               | KEEP IN PASSPOR                                 | RT                         |                                      | THE FINE OF OVERDUE N                                                         | OTIFICATION IS NOT EXCE                                   | EDING 5,000 BATH                |  |

#### 90 days report in person

If you can't do 90 days report online via Immigration Office's website, you need to go to Immigration Office to report yourself. There is a form called TM. 47 form that you need to submit. The form can be generated from the ISS system.

To do 90 days report in person, you need to 1) log in to the ISS system 2) request TM. 47 form 3) book a car 4) go to Immigration Office 5) Update information.

To get the TM. 47 form, click on <sup>O Apply in person</sup>, then click on <sup>View</sup> to see more detail, as shown below.

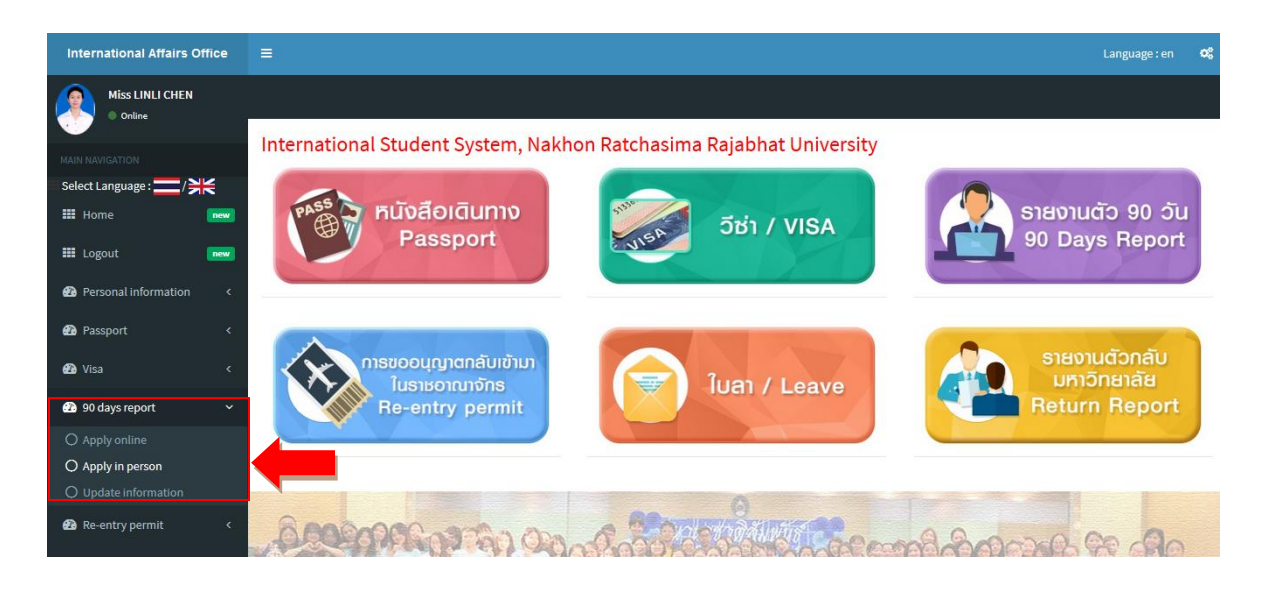

| International Affairs Office |                |                                                                         |                 |            |                | Language : en | ¢\$ |  |  |  |
|------------------------------|----------------|-------------------------------------------------------------------------|-----------------|------------|----------------|---------------|-----|--|--|--|
| Miss LINLI CHEN  Online      | Apply for      | 90 days report in pers                                                  | son             |            |                |               |     |  |  |  |
|                              |                |                                                                         |                 |            |                |               |     |  |  |  |
| 💠 Select Language : 📩 / 💥    |                |                                                                         |                 |            |                |               |     |  |  |  |
| III Home new                 | Choose a start | oose a start date วว / ดด / ปปปป Choose a end date วว / ดด / ปปปป ดับหา |                 |            |                |               |     |  |  |  |
| III Logout new               | Show too       | how 100 ventries Search                                                 |                 |            |                |               |     |  |  |  |
| Personal information <       | 3110W 100      | enuies                                                                  |                 | Search.    |                |               |     |  |  |  |
| A Decement                   | No.            | Student ID. No.                                                         | Name Surname    | Due date   | Remaining days | Detail        |     |  |  |  |
| rassport x                   | 1              | 6240310134                                                              | Miss LINLI CHEN | 06-01-2021 | -28            | View          |     |  |  |  |
| 🖓 Visa 🛛 🗸 <                 |                |                                                                         |                 |            |                |               |     |  |  |  |
| 90 days report <             | Showing 1 to 1 | of 1 entries                                                            | Previous        | 1 Next     |                |               |     |  |  |  |
| 🍄 Re-entry permit 🛛 <        |                |                                                                         |                 |            |                |               |     |  |  |  |
| 🕰 Leave 🛛 <                  |                |                                                                         |                 |            |                |               | -   |  |  |  |
| 🔁 Return report 🛛 <          |                |                                                                         |                 |            |                |               |     |  |  |  |

Then, click on Request the TM. 47 f and save it, as shown below.

| International Affairs Office          | =                                                                                                |                                                                 |                         |                    |                |                                 | Langu  | uage : en | ¢\$ |  |
|---------------------------------------|--------------------------------------------------------------------------------------------------|-----------------------------------------------------------------|-------------------------|--------------------|----------------|---------------------------------|--------|-----------|-----|--|
| Miss LINLI CHEN  Online               | Apply for 90 days                                                                                | report in person (                                              | TM. 47 form)            |                    |                |                                 |        |           |     |  |
| MAIN NAVIGATION Select Language :/ >> | Back                                                                                             |                                                                 |                         |                    |                |                                 |        |           |     |  |
| III Home new                          | Request TM, 47 form                                                                              | 4                                                               |                         |                    |                |                                 |        |           |     |  |
| III Logout new                        |                                                                                                  |                                                                 |                         |                    |                |                                 |        |           |     |  |
| Personal information <                | After requesting the T                                                                           | After requesting the TM.47 form, please do the following steps: |                         |                    |                |                                 |        |           |     |  |
| 🙆 Passport 🛛 <                        | <ol> <li>Print IM. 4/ Torm</li> <li>Wait until the state</li> <li>Check for the state</li> </ol> | us change to "success"<br>s to be changed to "succe             | ss" and then book a car |                    |                |                                 |        |           |     |  |
| 🔹 Visa 🛛 <                            | * Once the car has                                                                               | been booked, if you want                                        | to change the date, pl  | ase contact the In | ternational Af | fairs Office.                   |        |           |     |  |
| 🔹 90 days report 🛛 <                  | Transaction rose                                                                                 | rd                                                              |                         |                    |                |                                 |        |           |     |  |
| ne-entry permit <                     | Show 100 - entries                                                                               | iu -                                                            |                         | Search:            |                |                                 |        |           |     |  |
| 🔁 Leave 🤇 🤇                           | No. Request No.                                                                                  | Name Surname                                                    | Requested date          | TM. 47 form        | Status         | Book a car                      | Detail | Update    | 2   |  |
| Return report <                       | 1 13                                                                                             | Miss LINLI CHEN                                                 | 20-01-2021              | PDF                | Success        | No date selected<br>Select Date | View   | Edit      |     |  |

and complete all required information

| International Affairs Office          |                                     |                    | Language : en | ¢ŝ |
|---------------------------------------|-------------------------------------|--------------------|---------------|----|
| Miss LINLI CHEN  Online               | Apply for 90 days report in person  | (TM. 47 form)      |               |    |
| MAIN NAVIGATION Select Language :/ >> | Back                                |                    |               |    |
| III Home new                          | Request TM, 47 form                 |                    |               |    |
| Personal information <                | Complete the TM. 47 form in English |                    |               |    |
| n Passport <                          | Student ID. No.                     | 6240310134         |               |    |
| 🔁 Visa <                              | Name in Thai                        | หลินส์ เฉ็น        |               |    |
| 90 days report     <                  | Written at                          | NAKHON RATHCHASIMA |               |    |
| Ba Leave <                            | Prefix                              | MISS               |               |    |
|                                       | First name                          | MISS LINLI         |               |    |
|                                       | Family name                         | CHEN               |               |    |

| Middle name                         | If not, do not fill |
|-------------------------------------|---------------------|
| Nationality                         | CHINESE             |
| Kind of visa                        | choose              |
| Entered Thailand on                 | 06/01/2020          |
| Arrived by (mode of transportation) | choose              |
| Passport No.                        | EF1003730           |
| Departure card No.                  | RB78991             |
| Address No.                         | 340                 |
| Road                                | SURANARAI           |
| Tambon/Khwaeng                      | NAI MUANG           |
| Amphoe/Khet                         | MUANG               |

| Road                                                                                                    | SURANARAI                                                                               |                            |            |        |        |
|----------------------------------------------------------------------------------------------------|-----------------------------------------------------------------------------------------|----------------------------|------------|--------|--------|
| Tambon/Khwaeng                                                                                                    | NAI MUANG                                                                               |                            |            |        |        |
| Amphoe/Khet                                                                                                    | MUANG                                                                                   |                            |            |        |        |
| Changwat                                                                                                    | NAKHON RATCHASIMA                                                                       |                            |            |        |        |
| Phone                                                                                                    | 044-009009                                                                              |                            |            |        |        |
|                                                                                                    | Save reset                                                                              |                            |            |        |        |
| After requesting the TM.47 form, please do th<br>1. Print form TM. 47<br>2. Walt until the status change to "success"<br>3. Check for the status to be changed to "suc<br>" Once the car has been booked, if you wa | e following steps:<br>cess" and then book a car<br>nt to change the date, please contac | t the International Affair | s Office.  |        |        |
| Transaction record                                                                                                    | Sear                                                                                    | :h:                        |            |        |        |
| No. Request No. Name Surname                                                                                                    | Requested date TM. 47 form                                                              | Status                     | Book a car | Detail | Update |

After completing the TM. 47 form, your request will show in Transaction record. The TM. 47 form can be downloaded in PDF file, by clicking on por, as shown below.

| MAIN NAVIGATION                        |            |                                                               |                        |                              |                   |                  |                      |        |        |
|----------------------------------------|------------|---------------------------------------------------------------|------------------------|------------------------------|-------------------|------------------|----------------------|--------|--------|
| Select Language : 💳 / 💥                | Ba         | ck                                                            |                        |                              |                   |                  |                      |        |        |
| III Home                               | new        |                                                               |                        |                              |                   |                  |                      |        |        |
| III Logout                             | Rev        | quest the TM. 47 form                                         |                        |                              |                   |                  |                      |        |        |
| Personal information                   | < Aft      | er requesting the                                             | TM.47 form, please do  | the following steps:         |                   |                  |                      |        |        |
| 🕰 Passport                             | < 1.<br>2. | Print form TM. 47<br>Wait until the sta<br>Check for the stat | tus change to "succes: | s"<br>success" and then book | a car             |                  |                      |        |        |
| 🕐 Visa                                 | <          | * Once the car ha                                             | s been booked, if you  | want to change the dat       | e, please contact | the Internationa | L Affairs Office.    |        |        |
| <table-row> 90 days report</table-row> | <          |                                                               |                        |                              | -                 |                  |                      |        |        |
| 避 Re-entry permit                      | < Ira      | nsaction reco                                                 | ord                    |                              | Search:           |                  |                      |        |        |
| 🕰 Leave                                | < No       | . Request No.                                                 | Name Surname           | Requested date               | TM. 47 form       | Status           | Book a car           | Detail | Update |
| 🔁 Return report                        | < 1        | 13                                                            | Miss LINLI CHEN        | 20-01-2021                   | PDF               | In progress      | Waiting for document | View   | Edit   |
|                                        | Show       | ring 1 to 1 of 1 entries                                      |                        |                              |                   |                  |                      |        |        |
|                                        |            |                                                               |                        |                              | Previous 1 Nex    | t                |                      |        |        |

|                                                                       |                                   |                |                               | ตม.a        |
|-----------------------------------------------------------------------|-----------------------------------|----------------|-------------------------------|-------------|
|                                                                       |                                   |                |                               | TM.4        |
| แบบแจ้ง                                                               | งอยู่เกินกว่า ฮ <sub>o</sub>      | วัน ของบ       | มุคุคลต่างด้าว                |             |
| FORM FOR ALIEN TO                                                     | <sup>©</sup><br>O NOTIFY O        | FSTAVI         | NG LONGER T                   | HAN 90 DAVS |
|                                                                       |                                   | เขีย<br>WI     | ชนที่ NAKHON RAT<br>RITTEN AT | HCHASIMA    |
|                                                                       |                                   | วันที่<br>DATE | เคือน.<br>MONTH               |             |
| เรียน พนักงานเจ้าหน้าที่ตรวงคนเข้าเมือง<br>TO THE IMMIGRATION OFFICER |                                   |                |                               |             |
| ด้วยข้าพเจ้า MISS O. O                                                |                                   |                |                               |             |
|                                                                       | (FULL NAM                         | E IN BLOCK     | K LETTERS                     |             |
| สัญชาติ <u>CAMBODIAN</u><br>NATIONALITY                               | ປรະເภ <mark>ทวีซ่า</mark><br>VISA | X TOUR         | IST<br>IMM                    |             |
| NĂTIONALITY                                                           | VISA                              | NON-1          | IMM                           |             |

International Affairs Office will check the TM. 47 form that you have filled out. If there is no mistake, document status will be changed to success. Then you can book a car to go to Immigration Office. To book a car, click on ,

| International Affairs Office | =                                                                                                    | Language : en | <b>0</b> 8 |
|------------------------------|----------------------------------------------------------------------------------------------------|---------------|------------|
| Miss LINLI CHEN  Online      | Apply for 90 days report in person (TM. 47 form)                                                                                                    |               |            |
|                              | Back                                                                                                    |               |            |
| III Home new                 | Request TM. 47 form                                                                                                    |               |            |
| III Logout new               |                                                                                                    |               |            |
| Personal information <       | After requesting the TM.47 form, please do the following steps:                                                                                                    |               |            |
| 🕜 Passport 🛛 <               | <ol> <li>Frank (n. 4%) form</li> <li>Wait until the status change to "success"</li> <li>Check for the status to be changed to "success" and then book a car</li> </ol> |               |            |
| 🔁 Visa 🛛 <                   | * Once the car has been booked, if you want to change the date, please contact the International Affairs Office.                                                       |               |            |
| n 90 days report <           | Transaction record                                                                                                    |               |            |
| Re-entry permit <            | Show 100 entries Search:                                                                                                    |               |            |
| 🚯 Leave 🛛 <                  | No. Request No. Name Surname Requested date TM. 47 form Status Book a car                                                                                              | Detail Update |            |
| n Return report <            | 1 13 Miss LINLI CHEN 20-01-2021 PDF Success No date select<br>Select Date                                                                                              | ed View Edit  |            |

Then, click on \_\_\_\_\_\_\_\_ to select the date that you want to go to Immigration Office and click on \_\_\_\_\_\_\_, as shown below. If you want to change the date, please contact to International Affair Office.

| International Affairs Office | =           |               |                 |                |             |         |                                 | Lang   | uage : en | 08 |
|------------------------------|-------------|---------------|-----------------|----------------|-------------|---------|---------------------------------|--------|-----------|----|
| Miss LINLI CHEN  Online      | Car boo     | king setting  |                 |                |             |         | ×                               |        |           |    |
|                              | Select date | e             |                 |                |             |         |                                 |        |           |    |
| Select Language :/ >>        | Student     | ID. No.       | 6240            | 310134         |             |         |                                 |        |           |    |
| III Home new                 | Request     | No.           | 13              |                |             |         |                                 |        |           |    |
| E Logout new                 | Select da   | ate           | S               | elect Date     |             |         | •                               |        |           |    |
| Personal information <       |             |               |                 |                |             |         |                                 |        |           |    |
| 🔁 Passport 🤇                 |             |               | Save            |                |             |         |                                 |        |           |    |
| 🙆 Visa 🛛 <                   |             |               |                 |                |             |         |                                 |        |           |    |
|                              |             |               |                 |                |             |         | Close                           |        |           |    |
| 🙆 Re-entry permit 🛛 <        | Tran        | saction recor | d               |                |             |         |                                 |        |           |    |
|                              | Show        | 100 • entries |                 |                | Search:     |         |                                 |        |           |    |
|                              | No.         | Request No.   | Name Surname    | Requested date | TM. 47 form | Status  | Book a car                      | Detail | Update    | •  |
| neturn report 🛛 <            | 1           | 13            | Miss LINLI CHEN | 20-01-2021     | PDF         | Success | No date selected<br>Select Date | View   |           |    |

# Update 90 days report

When you have completed 90 days report, you need to update the information. To do it, click on Oupdate information and then click view to see more detail, as shown below.

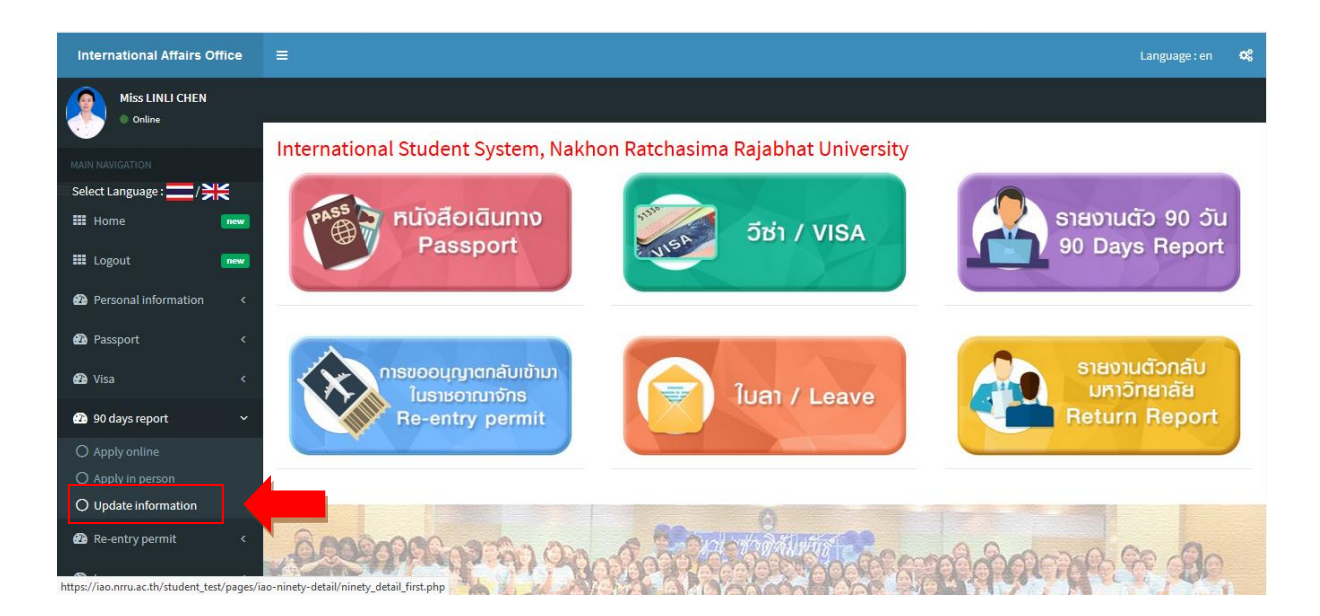

| International Affairs Office | ≡                |                                |                                        |            |                | Language : en | ¢\$   |
|------------------------------|------------------|--------------------------------|----------------------------------------|------------|----------------|---------------|-------|
| Miss LINLI CHEN  Online      | Update 90        | ) days report informa          | ation                                  |            |                |               | _     |
| MAIN NAVIGATION              |                  |                                |                                        |            |                |               |       |
| III Home new                 | Choose a start o | date วว / ดด / ปปปป Choose a   | end date วว / ดด / ปปปป Search         |            |                | _             |       |
| Ecogout new                  | Show 100         | ▼ entries                      |                                        | Search:    |                |               |       |
|                              | No.              | Student ID.No.                 | Name Surname                           | Due date   | Remaining days | Detail        |       |
| -                            | 1                | 6240310134                     | Miss LINLI CHEN                        | 06-01-2021 | -28            | View          |       |
| 🖓 Visa 🛛 <                   |                  | <b>7</b>                       |                                        |            |                |               |       |
| 90 days report <             | Showing 1 to 1   | of 1 entries                   | Previous                               | 1 Next     |                |               |       |
| Re-entry permit <            |                  |                                |                                        |            |                |               | •     |
| 🕜 Leave 🗸                    |                  |                                |                                        |            |                |               | -     |
| Return report     <          |                  |                                |                                        |            |                |               |       |
|                              | Copyright © 202  | 0กองวิเทศสัมพันธ์ มหาวิทยาลัยร | าชภัฏนครราชสีมา . All rights reserved. |            |                | Versio        | n 1.0 |

Then, click on Update information and complete all required information.

| International Affairs Office                                                                                                    | ≡              |                              |              |                                |            |          | l      | .anguage : en | og |
|----------------------------------------------------------------------------------------------------|----------------|------------------------------|--------------|--------------------------------|------------|----------|--------|---------------|----|
| Miss LINLI CHEN  Online                                                                                                    | Update         | e 90 days report ir          | nformation   |                                |            |          |        |               | _  |
| MAIN NAVIGATION Select Language : / / / / / / / / / / / / / / / / / /                                                                                                    | Back<br>Update | information                  |              |                                |            |          |        |               |    |
| Personal information <     A Second Second Sec | Transa         | action Record                |              |                                |            |          |        |               |    |
| 🔁 Visa 🗸 🤇                                                                                                    | Show 1<br>No.  | 00 v entries<br>Name Surname | Passport No. | Search:<br>Latest arrival date | Due Date   | Photo    | Detail | Update        |    |
| 90 days report     <                                                                                                    | 1              | Miss LINLI CHEN              | EF1003730    | 06-01-2020                     | 06-01-2021 |          | view   | Edit          |    |
| 🗗 Leave 🗸                                                                                                    | 2              | Miss LINLI CHEN              | EF1003730    | 06-01-2020                     | 17-10-2020 | NO IMAGE | view   | Edit          |    |
| Return report <                                                                                                    |                |                              |              |                                |            |          |        |               |    |

Then, upload photo of 90 days report receipt (next appointment) and click save , as shown below.

on

| MAIN NAVIGATION<br>Select Language :/ 💥<br>III Home new | Back                            |                                                                                                    |
|---------------------------------------------------------|---------------------------------|----------------------------------------------------------------------------------------------------|
| III Logout new                                          | Update information              |                                                                                                    |
| Personal information <                                  | Update 90 days report info      | ormation                                                                                                    |
| Passport <                                              | Student ID. No.                 | 6240310134                                                                                                    |
| 🕐 Visa <                                                | Name in Thai                    | หลินลี้ เฉิน                                                                                                    |
| 90 days report                                          | Passport No.                    | EF1003730                                                                                                    |
| 🙆 Leave 🗸                                               | Latest arrival date             |                                                                                                    |
| Return report <                                         | Due date                        | วว∕ดด/ปปปป                                                                                                    |
|                                                         | Photo of 90 days report receipt | lf changing again, select choose file or Browse<br><mark>เรียกลุ</mark> ในมีไฟล์ที่ถูกเลือก<br>jpg, png, pdf<br>Save reset |

If there is a history of 90 days report, it will show in Transaction record . To view information, click on view . To edit, click on edit . The latest saved information will be shown at the top of the table, as shown below.

| International Affairs Office                         | ≡       |                     |              |                     |            |          | L      | anguage : en 🕴 |
|------------------------------------------------------|---------|---------------------|--------------|---------------------|------------|----------|--------|----------------|
| Miss LINLI CHEN  Online                              | Updat   | e 90 days report i  | nformation   |                     |            |          |        |                |
| MAIN NAVIGATION<br>Select Language :/ 为长<br>III Home | Back    |                     |              |                     |            |          |        |                |
| III Logout new                                       | Updat   | e information       |              |                     |            |          |        |                |
| Personal information <                               | Trans   | saction Record      |              |                     |            |          |        |                |
| 🚯 Passport 🛛 <                                       | Show    | 100 v entries       |              | Search:             |            |          |        | Ļ              |
| 🔁 Visa 🛛 <                                           | No.     | Name Surname        | Passport No. | Latest arrival date | Due Date   | Photo    | Detail | Update         |
| 90 days report <                                     | 1       | Miss LINLI CHEN     | EF1003730    | 06-01-2020          | 06-01-2021 |          | view   | Edit           |
| Re-entry permit <                                    |         |                     |              |                     |            | M.M.     |        |                |
| 🕰 Leave 🤇                                            | 2       | Miss LINLI CHEN     | EF1003730    | 06-01-2020          | 17-10-2020 | NO IMAGE | view   | Edit           |
| A Return report <                                    |         |                     |              |                     |            | (modele) |        |                |
|                                                      | Showing | 1 to 2 of 2 entries |              |                     |            |          |        |                |

When the due date of 90 days report is approaching, the ISS system will send an email to remind you, as shown below.

| ÷ | С 0 С С С С С С Казания<br>Your 90 days report is due 12-01-2021 > паболямили х                                                                                                    | 5 אור 2,025                               | <      | ><br>2 |
|---|----------------------------------------------------------------------------------------------------|-------------------------------------------|--------|--------|
|   | International Affairs Office, NRRU<br>ถึง ฉัน <del>*</del>                                                                                                    | จ. 11 ม.ค. 12:09 📩                        | *      | :      |
|   | ⊼ัд อังกฤษ - > ไทย - แปลข้อความ                                                                                                    | ปิดสำหรับ:                                | อังกฤษ | ×      |
|   | Your 90 days report is due on 12-01-2021                                                                                                    |                                           |        |        |
|   | Please visit website <u>https://extranet.immigration.go.th/htpg0online/online/tm4//IM4/Action.do</u> or contact Internationa report.<br>Best regards,                                                                            | al Affairs Office (IAO) to process for 90 | l days |        |
|   | Please visit website <u>https://extranet.immigration.go.th/fn90online/online/tm47/TM47Action.do</u> or contact internationa<br>report.<br>Best regards,<br>International Affairs Office<br>Nakhon Ratchasima Rajabhat University | al Affairs Office (IAO) to process for 90 | l days |        |
|   | Please visit website <u>https://extranet.immigration.go.th/th90online/online/tm4//IM4/Action.do</u> or contact internationa<br>report.<br>Best regards,<br>International Affairs Office<br>Nakhon Ratchasima Rajabhat University | al Affairs Office (IAO) to process for 90 | I days |        |

#### Menu "Re-entry permit"

You will need to apply for re-entry permit if you would like to travel outside Thailand for a short period in order to keep your visa validity when you leave the country. The ISS system will helps you to complete TM. 8 form, which is the immigration form needed for re-entry permit. To apply it, you need to 1) log in to the ISS system 2) request for TM. 8 form 3) book a car 4) go to Immigration Office

To apply for re-entry permit, click on Apply for re-entry permit and then Apply for re-entry permit Later, click on View to see more detail, as shown below.

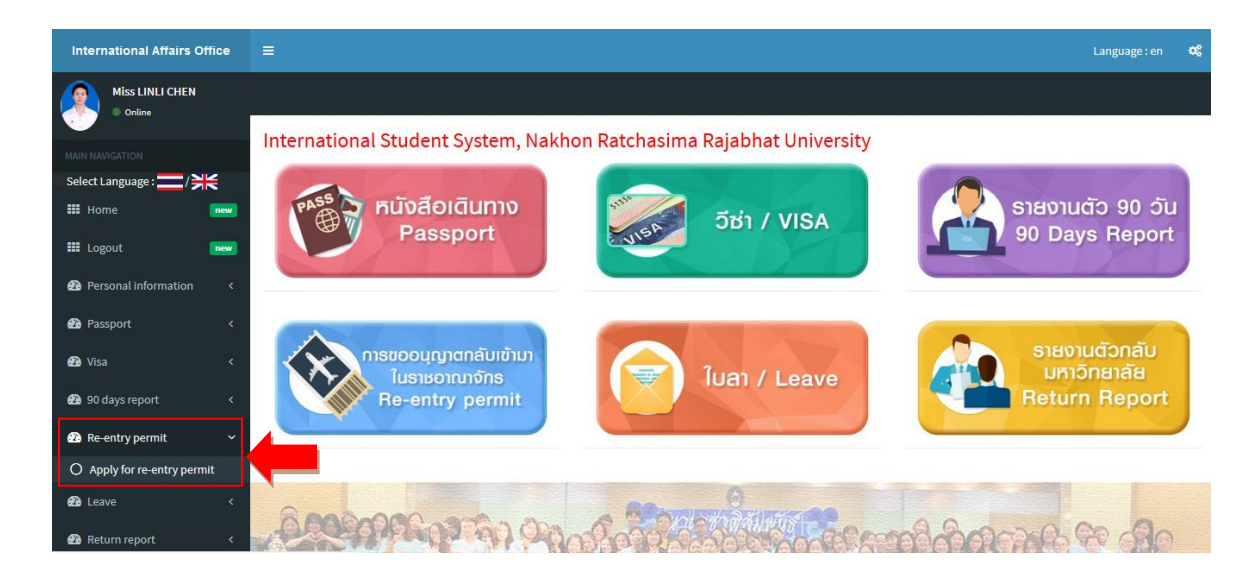

| International Affairs Office |               | =                                                                  |                 |                  |                |        |   |  |  |
|------------------------------|---------------|--------------------------------------------------------------------|-----------------|------------------|----------------|--------|---|--|--|
| Miss LINLI CHEN  Online      | Apply for     | re-entry permit                                                    |                 |                  |                |        |   |  |  |
|                              |               |                                                                    |                 |                  |                |        |   |  |  |
| 🗉 Select Language : 🚞 / 💥    | _             |                                                                    |                 |                  |                |        |   |  |  |
| III Home new                 | Choose a star | start date วว / ดด / ปปปปป Choose a end date วว / ดด / ปปปปป คันหา |                 |                  |                |        |   |  |  |
| III Logout new               |               |                                                                    |                 | -                |                |        |   |  |  |
| Personal information     <   | Show 100      | <ul> <li>entries</li> </ul>                                        |                 | Search:          |                |        |   |  |  |
| <b>.</b> .                   | No.           | Student ID. No.                                                    | Name Surname    | Visa expiry date | Remaining days | Detail |   |  |  |
| Passport <                   | 1             | 6240310134                                                         | Miss LINLI CHEN | 20-01-2022       | 351            | View   |   |  |  |
| 🙆 Visa 🛛 🔍 🤇                 |               |                                                                    |                 |                  |                |        |   |  |  |
| n 90 days report 🛛 🔇 <       | Showing 1 to  | 1 of 1 entries                                                     | Prev            | ious 1 Next      |                |        |   |  |  |
| 🕰 Re-entry permit 🛛 🗸        |               |                                                                    |                 |                  |                |        |   |  |  |
| 🔁 Leave 🗸                    | •             |                                                                    |                 | m                |                |        | Þ |  |  |
| Return report <              |               |                                                                    |                 |                  |                |        |   |  |  |

To get the TM. 8 form, click on Request for TM. 8 form . Then, complete all required information and click on Save , as shown below.

| International Affairs Office          | =                        |                                                                                                    |                         |                          |                   |                | Lang                            | uage : en | ¢ŝ     |  |  |  |
|---------------------------------------|--------------------------|----------------------------------------------------------------------------------------------------|-------------------------|--------------------------|-------------------|----------------|---------------------------------|-----------|--------|--|--|--|
| Miss LINLI CHEN  Online               | Apply for                | re-entry p                                                                                                    | permit (TM. 8 forr      | n)                       |                   |                |                                 |           |        |  |  |  |
| MAIN NAVIGATION Select Language :/ 꽃는 | Back                     |                                                                                                    |                         |                          |                   |                |                                 |           |        |  |  |  |
| III Home new                          | Request for              | for TM. 8 form                                                                                                    |                         |                          |                   |                |                                 |           |        |  |  |  |
| Personal information <                | After requ               | ter requesting the TML8 form, please do the following steps                                                                                 |                         |                          |                   |                |                                 |           |        |  |  |  |
| 🔁 Passport 🛛 🔇 <                      | 2. Wait un<br>3. Check f | . Print TN. 8 form<br>. Wait until the status change to "success"<br>. Check for the status to be channeed to "success" and then book a car |                         |                          |                   |                |                                 |           |        |  |  |  |
| 🔁 Visa 🛛 <                            | * Once                   | e the car has b                                                                                                    | een booked, if you want | to change the date, plea | ase contact the I | nternational / | Affairs Office.                 |           |        |  |  |  |
| 😰 90 days report 🛛 🔇 <                | Transac                  | tion Recor                                                                                                    | d                       |                          |                   |                |                                 |           |        |  |  |  |
| 🙆 Re-entry permit 🛛 <                 | Show 100                 | <ul> <li>entries</li> </ul>                                                                                                    |                         |                          | Search:           |                |                                 |           |        |  |  |  |
| 🔁 Leave 🛛 🗸                           | No.                      | Request No.                                                                                                    | Name Surname            | Requested date           | TM. 8 form        | Status         | Book a car                      | Detail    | Update |  |  |  |
| Return report <                       | 1                        | 12                                                                                                    | LINLI CHEN              | 20-01-2021               | PDF               | Success        | No date selected<br>Select Date | View      | Edit   |  |  |  |

| International Affairs Office |                                     |                    | Language : en | 08 |
|------------------------------|-------------------------------------|--------------------|---------------|----|
| Miss LINLI CHEN  Online      | Apply for re-entry permit (TM. 8 fo | rm)                |               | _  |
|                              | Back                                |                    |               |    |
| Select Language :/ 💥         |                                     |                    |               |    |
| III Home new                 | Request for TM. 8 form              |                    |               |    |
| III Logout new               |                                     |                    |               |    |
| Personal information <       | Complete the TM. 8 form in English  |                    |               |    |
| 🔁 Passport 🛛 <               | Student ID. No.                     | 6240310134         |               |    |
| 🔁 Visa 🛛 <                   | Name in Thai                        | หลินส์ เฉิน        |               |    |
| 90 days report <             | Written at                          | NAKHON RATHCHASIMA |               |    |
| 23 Re-entry permit <         | Prefix                              | choose             | [             | -  |
| 🙆 Leave 🗸 🤇                  |                                     |                    |               |    |
| Return report <              | Family name                         | CHEN               |               |    |
|                              | First name                          | MISS LINLI         |               |    |

| Middle name    |                   |
|----------------|-------------------|
| Nationality    | CHINESE           |
| Date of birth  | 06 / 05 / 1998    |
| Changwat       | YUNNAN            |
| Country        |                   |
| Occupation     |                   |
| Address No.    | 340               |
| Road           | SURANARAI         |
| Tambon/Khwaeng | NAI MUANG         |
| Amphoe/Khet    | MUANG             |
| Changwat       | NAKHON RATCHASIMA |

| Hereby apply for re-entry permit into the kingdom | choose         | • |
|---------------------------------------------------|----------------|---|
| l intend to go to                                 |                |   |
| Leaving Thailand on                               | วว / ดด / ปปปป |   |
| By (mode of transportation)                       | choose         | • |
| For (purpose of visa)                             |                |   |
| And shall return to Thailand about                | วว / ดด / ปปปป |   |
| I hold the passport or traveling document of      |                |   |
| Issued at                                         | YUNNAN         |   |
| Passport No.                                      | EF1003730      |   |
| Date of issue                                     | 22 / 01 / 2019 |   |
| Valid until                                       | 21/01/2029     |   |
|                                                   |                |   |

| Kind of visa                                                                                                    | choose                                                                    |
|----------------------------------------------------------------------------------------------------|---------------------------------------------------------------------------|
| Issue at                                                                                                    | KUNMING                                                                   |
| Visa issue date                                                                                                    | 08/01/2021                                                                |
| I arrived in Thailand on                                                                                                    | 05/01/2020                                                                |
| And have been permitted to stay up to                                                                                                    | 31/05/2021                                                                |
|                                                                                                    | Save Reset                                                                |
| After requesting TM. 8 form, please do the<br>1. Print form TM. 8<br>2. Wait until the status change to "success<br>3. Check for the status to be changed to " | following steps<br>s"<br>success" and then book a car                     |
| * Once the car has been booked, if you                                                                                                    | want to change the date, please contact the International Affairs Office. |

After saving, your request for TM. 8 form will show in Transaction record . To see more detail, click on view and to edit, click on edit . The TM.8 form should be submitted to Immigration Office. You can download it in PDF file by clicking on edit , as shown below.

|                  | After requesting TM. 8 form, please do the following steps 1. Print form TM. 8 2. Wait until the status change to "success" 3. Check for the status to be changed to "success" and then book a car * Once the car has been booked, if you want to change the date, please contact the International Affairs Office. Transaction Record |              |                |            |             |                      |        |        |  |  |  |
|------------------|----------------------------------------------------------------------------------------------------|--------------|----------------|------------|-------------|----------------------|--------|--------|--|--|--|
| Transa<br>show 1 | action Reco                                                                                                    | ord          |                | Search     |             |                      |        | •      |  |  |  |
| No.              | Request No.                                                                                                    | Name Surname | Requested date | TM. 8 form | Status      | Book a car           | Detail | Update |  |  |  |
| 1 1              | 12                                                                                                    | LINLI CHEN   | 20-01-2021     | PDF        | In progress | Waiting for document | View   | Edit   |  |  |  |
| Showing 1        | L to 1 of 1 entries                                                                                                    |              |                | _          |             |                      |        |        |  |  |  |

|                                       |                                               |                 |                      | ตม.<br>TM              |
|---------------------------------------|-----------------------------------------------|-----------------|----------------------|------------------------|
|                                       | คำขออนุญาตเพื่อกลับเข้ามาในร                  | າชອາໝາຈັກຮອີກ   |                      |                        |
| APPLICAT                              | ION FOR RE-ENTRY PERMIT IN                    | TO THE KINGDO   | OM<br>ION DATHCHASIM |                        |
|                                       |                                               | เขียนที่ที่สุดก | UN KATHCHASIM        | A                      |
|                                       |                                               | วันที่เ         | ลือน                 | พ.ศ.                   |
| เรียน พนักงานเจ้าหน้าที่ตรวจคนเข้าเมื | 01                                            | Date            | Month                | Year                   |
| TO Immigration Officer                | ) ซื้อสกุล CHEN                               | สื่อสั          | 6 LINLI              |                        |
| I (Mr. Mrs. Miss)<br>ชื่อรอง          | family name<br>สัญหาติ CHINESE                | first           | name<br>อาย. 22 ภู   | 1 เกิดวันที่ <u>06</u> |
| Middle name<br>เดือน MAY พ.ศ. 1998    | nationality<br>.จังหวัด YUNNAN                | ประเทศ CH       | age yea              | rs date of birth       |
| month ycar<br>อาชีพSTUDENT            | changwat<br>บิจจุบันอยู่บ้านเลขที่ <b>340</b> | country         | SURANARAI            |                        |
| occupation                            | present address                               | г               | oad                  |                        |
| ดำบล/แขวงNAI MUANG                    | ข้าเภอ NAI MUANG                              |                 | องหวด                |                        |

บีความประสงค์จะเดินทางในประเทศ CHINA

International Affairs Office will check TM. 8 form that you have filled. If there is no mistake, document status will be change to success. Then, you can book a car by clicking on No date selected selectore, as shown below.

| MAIN NAVIGATION      | X                               | Back                                                                                                    |                       |                          |                |            |         |                                 |        |        |  |
|----------------------|---------------------------------|----------------------------------------------------------------------------------------------------|-----------------------|--------------------------|----------------|------------|---------|---------------------------------|--------|--------|--|
| 🗱 Home               | new                             | Daren                                                                                                    |                       |                          |                |            |         |                                 |        |        |  |
| 🔠 Logout             | new                             | Requ                                                                                                    | escior fm. 8 form     |                          |                |            |         |                                 |        |        |  |
| Personal information | <                               | After                                                                                                    | requesting TM. 8      | form, please do the foll | owing steps    |            |         |                                 |        |        |  |
| Passport             | <                               | <ol> <li>Print form TM. 8</li> <li>Wait until the status change to "success"</li> <li>Check for the status to be changed to "success" and then book a car</li> </ol> |                       |                          |                |            |         |                                 |        |        |  |
| 🕰 Visa               | <                               | * Once the car has been booked, if you want to change the date, please contact the International Affairs Office.                                                     |                       |                          |                |            |         |                                 |        |        |  |
| 😰 90 days report     | ays report < Transaction Record |                                                                                                    |                       |                          |                |            |         |                                 |        |        |  |
| 孢 Re-entry permit    | <                               | Show                                                                                                    | 100 • entries         |                          |                | Search:    |         |                                 |        |        |  |
| 🔁 Leave              | <                               | No.                                                                                                    | Request No.           | Name Surname             | Requested date | TM. 8 form | Status  | Book a car                      | Detail | Update |  |
| 🔁 Return report      | <                               | 1                                                                                                    | 12                    | LINLI CHEN               | 20-01-2021     | PDF        | Success | No date selected<br>Select Date | View   | Edit   |  |
|                      |                                 | Showin                                                                                                    | g 1 to 1 of 1 entries |                          | Previous       | s 1 Next   |         |                                 |        |        |  |

Then, click on \_\_\_\_\_\_ to select the date that you want to go to Immigration Office and click on \_\_\_\_\_\_, as shown below. If you want to change the date, please contact International Affair Office.

| International Affairs Office                                               | =                   |             |       | Language : en | ¢\$ |
|----------------------------------------------------------------------------|---------------------|-------------|-------|---------------|-----|
| Miss LINLI CHEN  Online                                                    | Car booking setting |             | ×     |               |     |
|                                                                            | Select date         |             |       |               |     |
| MAIN NAVIGATION                                                            | Student ID. No.     | 6240310134  |       |               |     |
| III Home new                                                               | Request No.         | 13          |       |               |     |
| III Logout new                                                             | Select date         | Select Date | -     |               |     |
| Personal information      Compared Action     Passport     Compared Action |                     | Save        |       |               |     |
| 🙆 Visa <                                                                   |                     | 1           | Close |               |     |
| 🚯 90 days report 🛛 <                                                       |                     |             | 0.050 |               |     |
| Re-entry permit                                                            | Transaction record  | Search:     |       |               |     |

## Menu "Leave"

When you would like to travel outside Nakhon Ratchasima Province, or Thailand, you will need to submit a leave online through the ISS system. You can access leave information by clicking on <u>A Leave</u> hd then <u>O Submit a leave</u> as shown below.

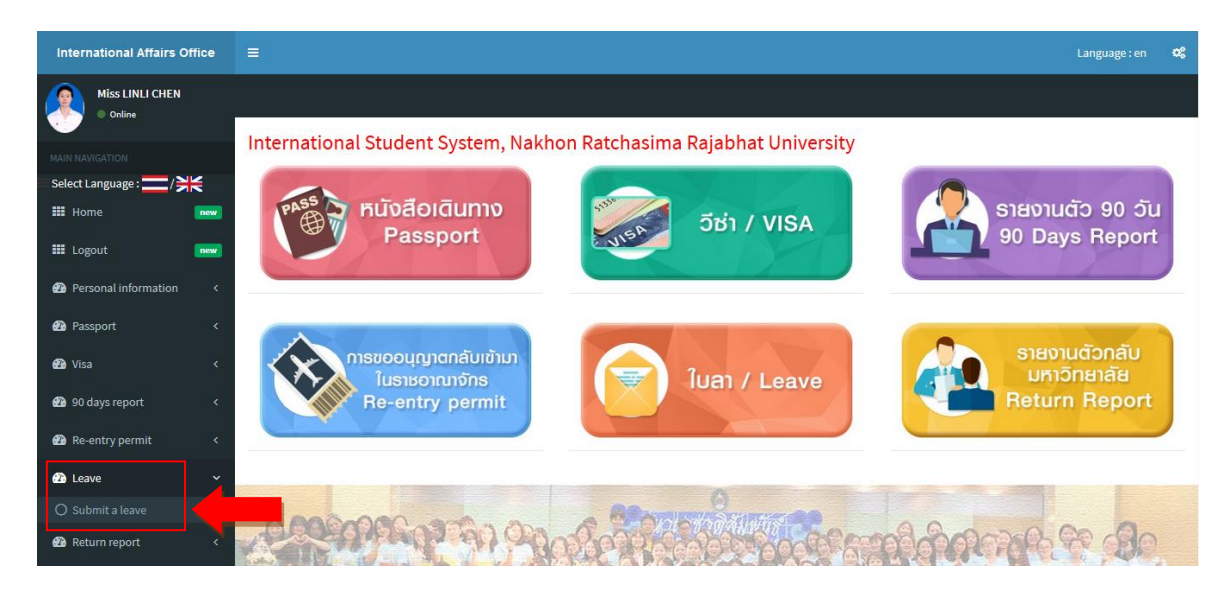

To see more information, click on view as shown below.

| International Affairs Office | =                |                                       |                                  |                   | Language : en | ¢\$   |
|------------------------------|------------------|---------------------------------------|----------------------------------|-------------------|---------------|-------|
| Miss LINLI CHEN  Online      | Leave info       | rmation                               |                                  |                   |               | _     |
| MAIN NAVIGATION              |                  |                                       |                                  |                   |               |       |
| 🗉 Select Language : 📩 / 💥    |                  |                                       |                                  |                   |               |       |
| 🗰 Home 🛛 🔤                   | Choose a start d | iate วว / ดด / ปปปป Choose a end date | วว / ดด / ปปปป                   |                   |               |       |
| III Logout new               | Show 400         | antrior                               | Fourth                           |                   |               |       |
| Personal information <       | 3110W 100        | enules                                | search.                          |                   | ╉             |       |
| A Passanart (                | No.              | Student ID. No.                       | Name Surname                     | Latest leave date | Detail        |       |
|                              | 1                | 6240310134                            | Miss LINLI CHEN                  | 10-02-2021        | View          |       |
| 🚯 Visa 🛛 🗸 <                 |                  |                                       |                                  |                   |               |       |
| 🔁 90 days report 🛛 <         | Showing 1 to 1 o | of 1 entries                          | Previous 1 Next                  |                   |               |       |
| 🕐 Re-entry permit 🛛 <        |                  |                                       |                                  |                   |               |       |
| 🙆 Leave 🛛 🔍                  | •                |                                       | m                                |                   |               | F     |
| 🕰 Return report 🛛 <          |                  |                                       |                                  |                   |               |       |
|                              | Copyright © 202  | 0กองวิเทศสัมพันธ์มหาวิทยาลัยราชภัฏนศ  | ารราชสีมา . All rights reserved. |                   | Versio        | n 1.0 |

| International Affairs Office |          |                                          |                                                          |                                                    |                  |                      |        | iguage : en | ¢; |
|------------------------------|----------|------------------------------------------|----------------------------------------------------------|----------------------------------------------------|------------------|----------------------|--------|-------------|----|
| Miss LINLI CHEN  Online      | Submit   | a leave                                  |                                                          |                                                    |                  |                      |        |             |    |
| MAIN NAVIGATION              | Back     |                                          |                                                          |                                                    |                  |                      |        |             |    |
| 🗉 Select Language : 🚞 / 💥    |          |                                          |                                                          |                                                    |                  |                      |        |             |    |
| III Home new                 |          |                                          |                                                          |                                                    |                  |                      |        |             |    |
| III Logout 🛛 🔤               | Request  | a leave                                  |                                                          |                                                    |                  |                      |        |             |    |
| Personal information     <   | After su | ubmitting a leave r                      | request, please do the foll                              | lowing steps:                                      |                  |                      |        |             |    |
| Passport <                   | 1. 1     | inform the head of<br>When status of the | program and the dorm manag<br>leave request change to ap | ger to approve online<br>oproved, student can leav | e the university |                      |        |             |    |
| 🔁 Visa 🛛 <                   | 3. 5     | Self-report immedia                      | ately to university upon an                              | rrival date                                        |                  |                      |        |             |    |
| \mu 90 days report 🛛 <       | Transa   | ction Record                             | I                                                        |                                                    |                  |                      |        |             |    |
| A De estrupermit (           | Show 10  | 0 💌 entries                              |                                                          | :                                                  | Search:          |                      |        |             |    |
| terentry permit C            | No.      | Request No.                              | Name Surname                                             | Requested date                                     | Print            | Status               | Detail | Update      |    |
| 🖓 Leave 🛛 <                  | 1        | 61/2563                                  | Miss LINLI CHEN                                          | 01-02-2021                                         | Word             | Waiting for approval | View   | Edit        |    |
| Return report <              | 2        | 61/2563                                  | Miss LINLI CHEN                                          | 21-01-2021                                         | Word             | Approved             | View   | Edit        |    |
|                              |          |                                          |                                                          |                                                    |                  |                      |        |             |    |

If you want to submit a leave, click on required information and save, as shown below.

| Request a leave | and | complete | all |
|-----------------|-----|----------|-----|
|                 |     |          |     |

| International Affairs Office | ≡                             |                                                        |                                                                                        |                                                                    |                  |                   | La        | nguage : en | ٥ |
|------------------------------|-------------------------------|--------------------------------------------------------|----------------------------------------------------------------------------------------|--------------------------------------------------------------------|------------------|-------------------|-----------|-------------|---|
| Miss LINLI CHEN  Online      | Submit a                      | leave                                                  |                                                                                        |                                                                    |                  |                   |           |             |   |
| MAIN NAVIGATION              | Back                          |                                                        |                                                                                        |                                                                    |                  |                   |           |             |   |
| Select Language :/ 🗮         |                               |                                                        |                                                                                        |                                                                    |                  |                   |           |             |   |
| III Home new                 | Request a le                  | ave                                                    | _                                                                                      |                                                                    |                  |                   |           |             |   |
| III Logout new               |                               |                                                        |                                                                                        |                                                                    |                  |                   |           |             |   |
| Personal information <       | After submi                   | itting a leave r                                       | equest, please do the fol:                                                             | lowing steps:                                                      |                  |                   |           |             |   |
| 🙆 Passport 🛛 <               | 1. Into<br>2. When<br>3. Self | orm the nead of<br>n status of the<br>f-report immedia | program and the dorm manag<br>leave request change to ap<br>tely to university upon an | ger to approve online<br>oproved, student can leave<br>rrival date | e the university | /-                |           |             |   |
| 🔁 Visa 🛛 🔍                   | T                             |                                                        | ,,                                                                                     |                                                                    |                  |                   |           |             |   |
| 🕰 90 days report 🛛 <         | Iransact                      | ion Record                                             |                                                                                        |                                                                    |                  |                   |           |             |   |
| <b>.</b>                     | Show 100                      | <ul> <li>entries</li> </ul>                            |                                                                                        | s                                                                  | Search:          |                   |           |             |   |
| Ke-entrypermit <             | No.                           | Request No.                                            | Name Surname                                                                           | Requested date                                                     | Print            | Status            | Detail    | Update      |   |
| 626 Leave <                  | 1                             | 61/2563                                                | Miss LINLI CHEN                                                                        | 01-02-2021                                                         | Word             | Waiting for appre | oval View | Edit        |   |
| 🔁 Return report 🤇 <          | 2                             | 61/2563                                                | Miss LINLI CHEN                                                                        | 21-01-2021                                                         | Word             | Approved          | View      | Edit        |   |

| International Affairs Office |                                    |            | Language : en | ¢ŝ |
|------------------------------|------------------------------------|------------|---------------|----|
| Miss LINLI CHEN  Online      | Submit a leave                     |            |               |    |
|                              | Back                               |            |               |    |
| Select Language : 📩 / 💥      |                                    |            |               |    |
| III Home new                 | Request a leave                    |            |               |    |
| E Logout new                 |                                    |            |               |    |
| Personal information <       | Complete the leave form in English |            |               |    |
| 🙆 Passport 🛛 🔍 <             | Student ID. No.                    | 6240310134 |               |    |
| 🕰 Visa <                     | Prefix                             | Miss       |               |    |
| 🔁 90 days report 🛛 <         | First name                         | LINLI      |               |    |
| 🙆 Re-entry permit 🛛 <        | Family name                        | CHEN       |               |    |
| 🔁 Leave <                    | Middle name                        |            |               |    |
| 🖀 Return report 🛛 <          | Current study year                 |            | A.<br>Y       |    |

| Take leave to          | choose          | • |
|------------------------|-----------------|---|
| From                   | วว / ดด / บัปปป |   |
| Until                  | วว / ดด / บัปปป |   |
| Total day              |                 |   |
| Go to                  |                 |   |
| Go for                 |                 |   |
| Head of program's name | choose          | • |
| Program                | choose          | • |
| Faculty                | choose          | • |
| Dorm type              | choose          | • |
|                        | Submit reset    |   |

The latest leave information will show in Transaction record . The leave can be downloaded in word file, but you don't need to print it since it will be approved online. To see detail, click on view and to update information, click on Edit .

| After su<br>1. I<br>2. W<br>3. S | bmitting a leave run<br>nform the head of p<br>hen status of the i<br>elf-report immedia | equest, please do the follc<br>program and the dorm manage<br>leave request change to app<br>tely to university upon arr | wing steps:<br>r to approve online<br>rroved, student can leave<br>rival date | the university. |                      |        |        |
|----------------------------------|------------------------------------------------------------------------------------------|----------------------------------------------------------------------------------------------------|-------------------------------------------------------------------------------|-----------------|----------------------|--------|--------|
| Iransa                           | ction Record                                                                             |                                                                                                    | :                                                                             | Search:         |                      |        |        |
| No.                              | Request No.                                                                              | Name <b>S</b> urname                                                                                                    | Requested date                                                                | Print           | Status               | Detail | Update |
| 1                                | 60/2563                                                                                  | Miss LINLI CHEN                                                                                                    | 21-01-2021                                                                    | Word            | Waiting for approval | View   | Edit   |
| 2                                | 59/2563                                                                                  | Miss LINLI CHEN                                                                                                    | 20-01-2021                                                                    | Word            | Waiting for approval | View   | Edit   |
| 3                                | 59/2563                                                                                  | Miss LINLI CHEN                                                                                                    | 05-01-2021                                                                    | Word            | Waiting for approval | View   | Edit   |
| 4                                | 57/2563                                                                                  | Miss LINLI CHEN                                                                                                    | 04-12-2020                                                                    | Word            | Waiting for approval | View   | Edit   |

After submitting the leave, you need to inform the head of program and the dorm manager (only student staying in NRRU dorm) to approve online. When the leave is approved, you can leave university.

| Miss LINLI CHEN  Online               | Submit  | a leave                                  |                                                                                           |                                                                 |                 |                      |        |        |
|---------------------------------------|---------|------------------------------------------|-------------------------------------------------------------------------------------------|-----------------------------------------------------------------|-----------------|----------------------|--------|--------|
| MAIN NAVIGATION Select Language :/ 兴长 | Back    |                                          |                                                                                           |                                                                 |                 |                      |        |        |
| III Home new                          | Request | aleave                                   |                                                                                           |                                                                 |                 |                      |        |        |
| III Logout 🛛 🔤                        |         |                                          |                                                                                           |                                                                 |                 |                      |        |        |
| Personal information <                | After s | ubmitting a leave r                      | equest, please do the follo                                                               | owing steps:                                                    |                 |                      |        |        |
| 🔁 Passport <                          | 1. 2. 1 | Inform the head of<br>when status of the | program and the dorm manage<br>leave request change to app<br>tely to university upon app | er to approve online<br>proved, student can leave<br>rival date | the university. |                      |        |        |
| 🙆 Visa 🛛 <                            |         | seri-report immedia                      | tery to university upon an                                                                | ival date                                                       |                 |                      |        |        |
| 🚱 90 days report 🛛 <                  | Transa  | iction Record                            |                                                                                           |                                                                 |                 |                      |        |        |
| 避 Re-entry permit 🛛 <                 | Show 10 | o entries                                |                                                                                           | 1                                                               | Search:         |                      |        |        |
| <b>A</b> 1                            | No.     | Request No.                              | Name Surname                                                                              | Requested date                                                  | Print           | Status               | Detail | Update |
| Carlo Leave                           | 1       | 60/2563                                  | Miss LINLI CHEN                                                                           | 21-01-2021                                                      | Word            | Approved             | View   | Edit   |
| 22 Return report <                    | 2       | 59/2563                                  | Miss LINLI CHEN                                                                           | 20-01-2021                                                      | Word            | Waiting for approval | View   | Edit   |

# Menu "Return report"

When the leave ends and you return to the university, you need to report yourself to the university by submitting return report. To see more, click on and then O submit return report and View , as shown below.

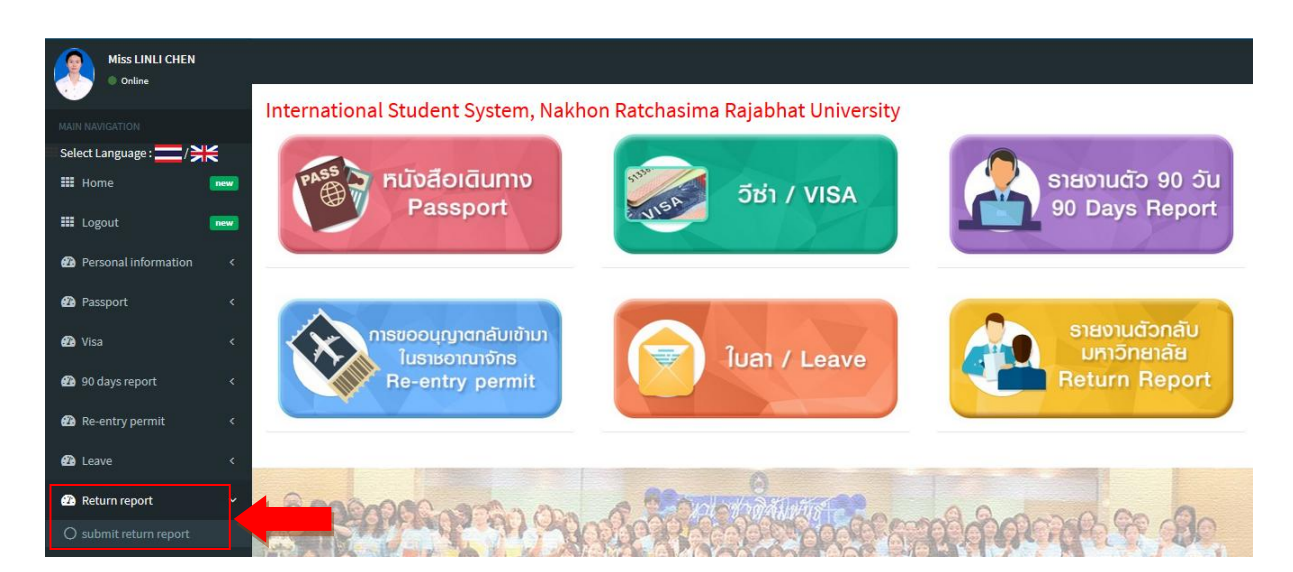

| Miss LINLI CHEN  Online    | Submi     | t return report               |                                   |                   |                     |           |
|----------------------------|-----------|-------------------------------|-----------------------------------|-------------------|---------------------|-----------|
| MAIN NAVIGATION            |           |                               |                                   |                   |                     |           |
| Select Language : 📩 / 💥    | -         |                               |                                   |                   |                     |           |
| III Home new               | Show      | entries                       |                                   | Search:           |                     |           |
| III Logout new             | No.       | Student ID. No.               | Name Surname                      | Latest leave date | Arrival date (dorm) | Detail    |
| Personal information     < | 1         | 6240310134                    | Miss LINLI CHEN                   | 05-02-2021        | 06-02-2021          | View      |
| Passport <                 | Showing   | 1 to 1 of 1 entries           |                                   |                   |                     |           |
| 🙆 Visa 🔹 🔇                 |           |                               |                                   | Previous 1 Next   |                     |           |
| 🙆 90 days report 🛛 <       | •         |                               |                                   | m                 |                     | •         |
| 🕐 Re-entry permit 🛛 <      |           |                               |                                   |                   |                     |           |
| 🚯 Leave 🗸                  |           |                               |                                   |                   |                     |           |
| Return report     <        |           |                               |                                   |                   |                     |           |
|                            | Copyright | © 2020กองวิเทศสัมพันธ์ มหาวิท | ยาลัยราชภัฏนครราชสีมา . All right | s reserved.       |                     | Version 1 |

To submit return report, click on submit , as shown below.

|  | h |  |
|--|---|--|
|  |   |  |

| International Affairs Office                       | ≡            |                 |           |            |                           |                     |                       |                      |        | anguage : en 🛛 📽 |
|----------------------------------------------------|--------------|-----------------|-----------|------------|---------------------------|---------------------|-----------------------|----------------------|--------|------------------|
| Miss LINLI CHEN  Online                            | Subr         | nit return re   | eport     |            |                           |                     |                       |                      |        |                  |
| MAIN NAVIGATION Select Language :/ >>              | Bac          | k               |           |            |                           |                     |                       |                      |        |                  |
| III Home new                                       | Trai<br>show | nsaction Re     | cord      |            |                           | Search:             |                       |                      |        |                  |
| Personal information <                             | No.          | Name Surname    | Leave No. | Report No. | Leave period              | Arrival date (dorm) | Departure card        | Latest arrival stamp | Detail | Submit report    |
| Passport <                                         | 1            | Miss LINLI CHEN | 61/2563   |            | 05-02-2021 ถึง 10-02-2021 | No Information      | NO IMAGE<br>AVAILABLE | NO IMAGE<br>MARLABLE | View   | Submit           |
| <ul> <li>Visa </li> <li>90 days report </li> </ul> | 2            | Miss LINLI CHEN | 61/2563   | 21/2563    | 22-01-2021 ถึง 31-01-2021 | 01-02-2021          |                       |                      | View   | Submit           |
|                                                    |              |                 |           |            |                           |                     | 12B                   |                      |        |                  |

Then, complete all required information and upload photo of departure card and latest arrival stamp. After that, click on **Submit**, as shown below.

| Miss LINLI CHEN  Online                               | Submit return report                        |                |
|-------------------------------------------------------|---------------------------------------------|----------------|
| MAIN NAVIGATION Select Language :/ >> / >> / >> /> /> | Back<br>Submit return report                |                |
| III Logout 🔤                                          | Student ID. No.                             | 6240310134     |
| Personal information                                  | < Leave No.                                 | 60/2563        |
| Passport                                              | < Report No.                                |                |
| <ul> <li>Visa</li> <li>90 days report</li> </ul>      | <pre>From &lt;</pre>                        | 22 / 01 / 2021 |
| 🚯 Re-entry permit                                     | < Until                                     | 31/01/2021     |
| 🕰 Leave                                               | Take a personal leave to                    | ต่างประเทศ     |
| Return report                                         | <ul> <li>Arrival date (Thailand)</li> </ul> | วว / ดด / ปปปป |

Return report will be completed only when you fill the arrival date at the dorm and submit the report online. The International Affairs Office will need to report your arrival (only student staying at NNRU dorm) to the Immigration Office. This information is important for your next 90 days report too.

| Ç | Arrival date (dorm)            | 22 / ดด / ปปปป                                                   |  |
|---|--------------------------------|------------------------------------------------------------------|--|
|   | Port of arrival                | choose                                                           |  |
|   | Departure card No.             |                                                                  |  |
|   | Passport No.                   |                                                                  |  |
|   | Upload photo of departure card | เรียกดู ไม่มีไฟล์ที่ถูกเลือก NO IMAGE<br>AVAILABLE               |  |
|   | Upload latest arrival stamp    | <mark>เรียกดู</mark> ไม่มีไฟล์ที่ถูกเลือก NO IMAGE<br>AvvaiLABLE |  |
|   |                                | Update reset                                                     |  |

After submitting, your return report will show in Transaction record . To see more detail, click on view.

| SHOW | 100 • entries   | • entries Search: |            |                           |                     |                |                      |        |               |
|------|-----------------|-------------------|------------|---------------------------|---------------------|----------------|----------------------|--------|---------------|
| No.  | Name Surname    | Leave No.         | Report No. | Leave period              | Arrival date (dorm) | Departure card | Latest arrival stamp | Detail | Submit report |
| 1    | Miss LINLI CHEN | 60/2563           | 21/2563    | 22-01-2021 ถึง 31-01-2021 | 01-02-2021          |                |                      | View   | Submit        |
|      |                 |                   |            |                           |                     |                |                      |        |               |
|      |                 |                   |            |                           |                     |                |                      |        |               |
|      |                 |                   |            | Pre                       | vious 1 Next        |                |                      |        |               |
|      |                 |                   |            |                           |                     |                |                      |        |               |

# Log out

After finishing your session on the ISS system, you need to log out by clicking on *to use the system*, as shown below.

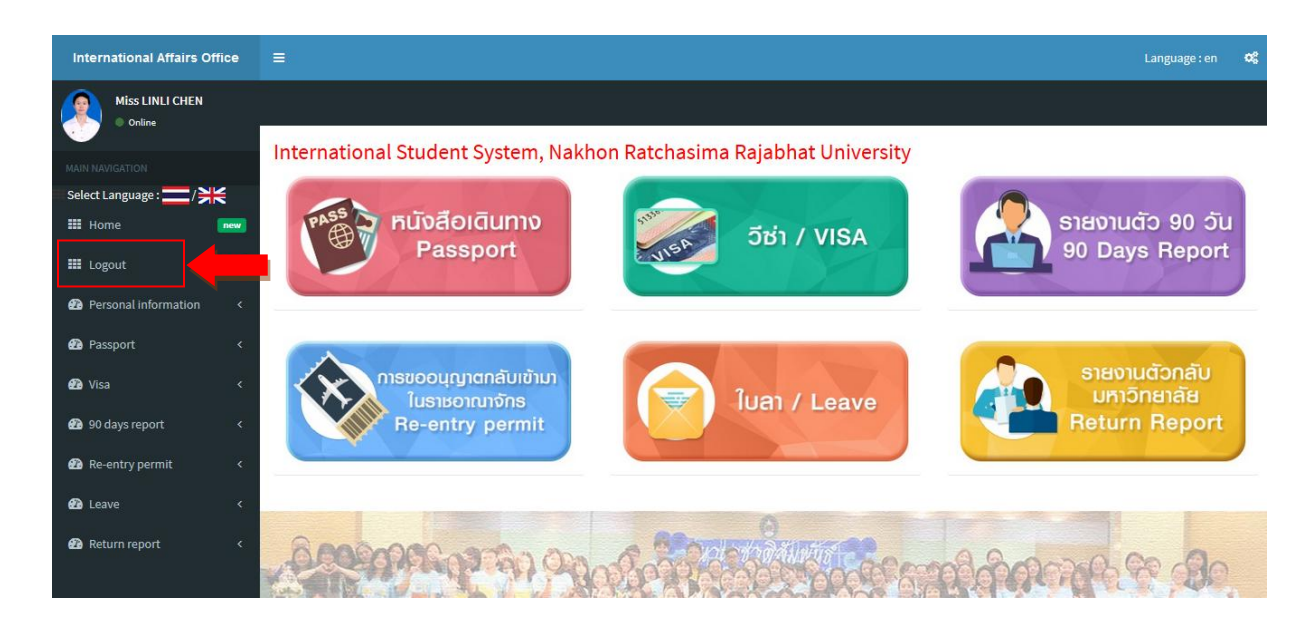